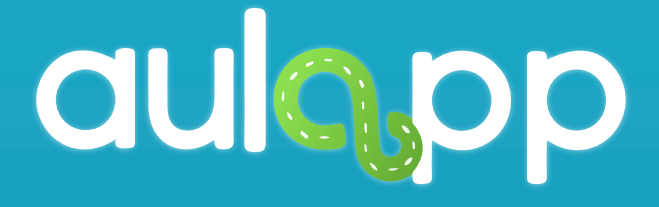

Instructivo Aulapp Instructores

En este instructivo encontrará toda la información relacionada al funcionamiento de la aplicación Aulapp Instructores, lea y siga atentamente cada instrucción.

## Inicio Sesión

## Ingreso a la aplicación.

# Para iniciar sesión, digite su usuario y contraseña.

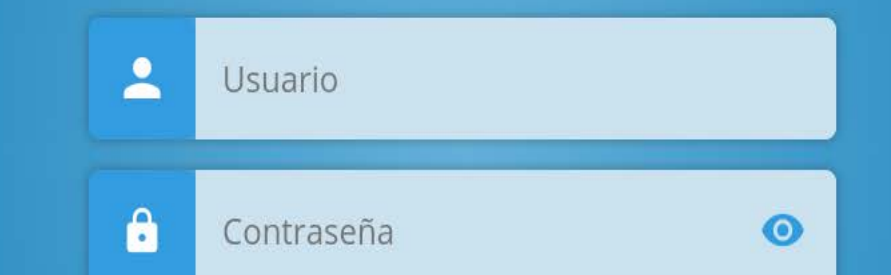

#### 🕶 Olvidé mi contraseña

#### ACCEDER

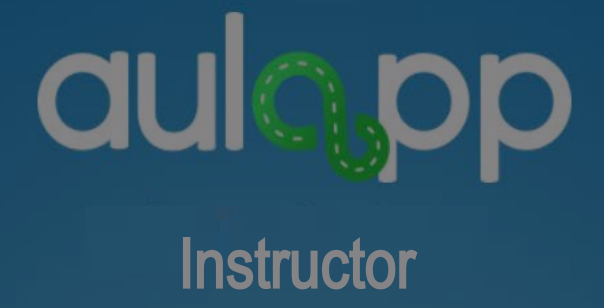

## Luego pulse en "ACCEDER".

<u>Ol</u>vidé mi contraseña

ACCEDER

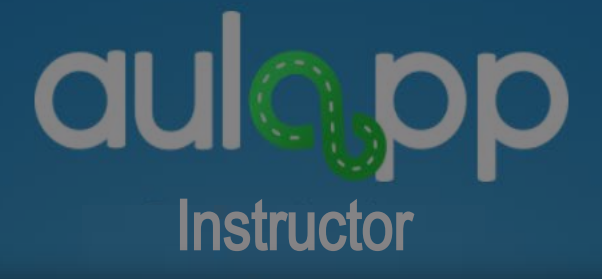

En caso de que no recuerde la contraseña pulse en la opción "Olvide mi contraseña".

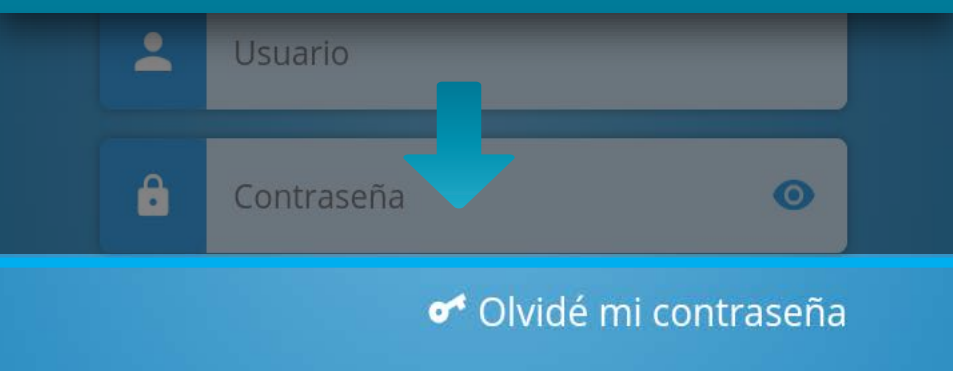

#### ACCEDER

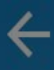

## aulo pp

## Digite el correo electrónico con el cual se registró en la plataforma.

#### Restablecer contraseña

Por favor ingres Correo electrónico

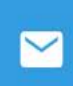

Correo electrónico

#### CONTINUAR

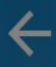

## aulopp Instructor

Pulse "CONTINUAR", al hacer esto, se enviará un correo electrónico con la información necesaria para poder restaurar la contraseña.

CONTINUAR

## Información Importante

Para hacer un buen uso y tener un buen funcionamiento de la aplicación y de sus opciones en especial la clase practica manejo y examen práctico, recuerde configurar el GPS de su celular en modo ALTA PRECISIÓN.

## Pantalla menú usuario

Desde esta pantalla tendrá acceso a todos los procesos: inicio de clases, notificaciones, historial de recorridos y demás, adicional tendrá fácil acceso a las ayudas de cada ítem.

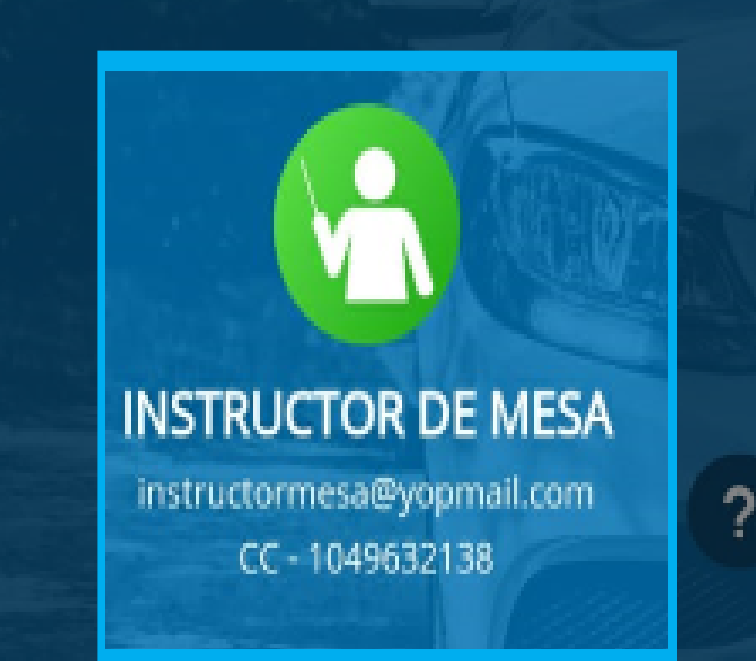

## En la parte superior y de manera destacada, tendrá la información del perfil de usuario.

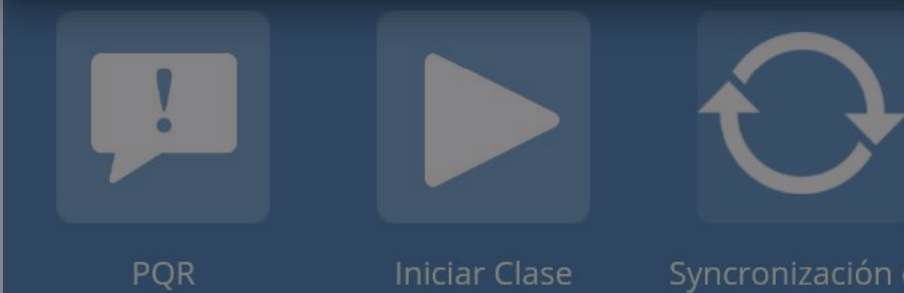

clases

### INSTRUCTOR DE MESA

instructormesa@yopmail.com CC - 1049632138

## Para activar las ayudas pulse en el icono de pregunta.

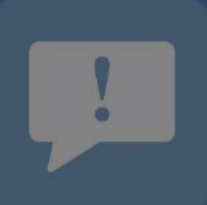

PQR

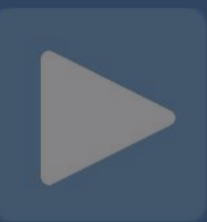

Iniciar Clase

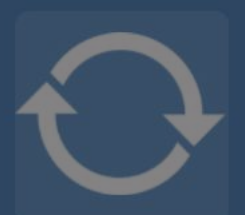

Syncronización de clases

### INSTRUCTOR DE MESA

instructormesa@yopmail.com CC - 1049632138

Verifique que el estado del botón pase de inactivo a activo; para identificar esto, pasará de un color azul a un color blanco.

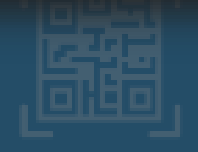

Validar Identidad Aprendiz

## Para acceder a cualquier ayuda que necesite pulse sobre esta.

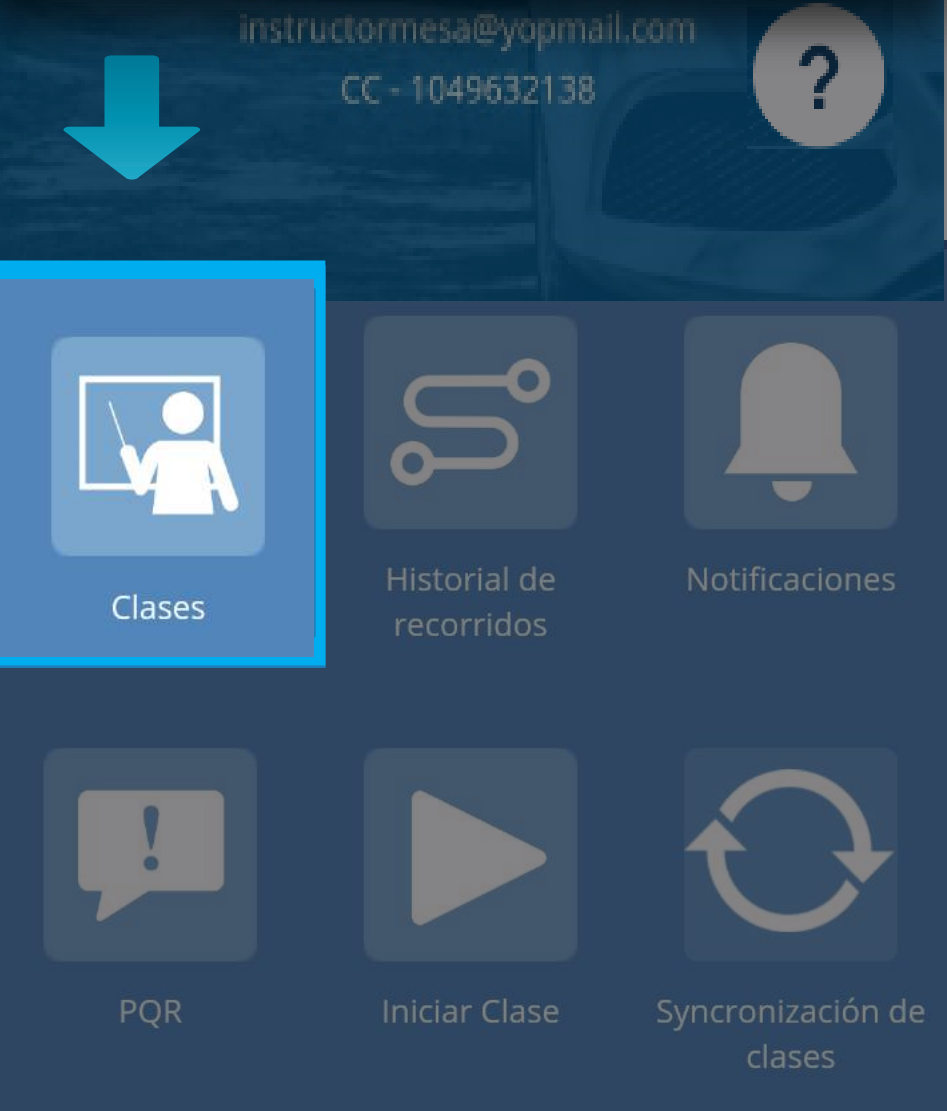

## Se cargará un carrusel de tarjetas con la información de apoyo referente a ese ítem.

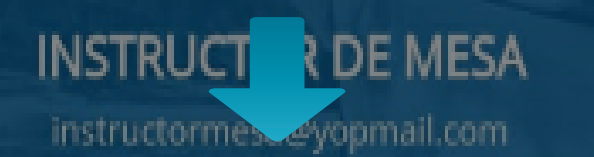

Clase 1 + Detalle Clase 2 + Detalle Clase 3 + Detalle

Encontrará la lista con todas las clases que tiene asignadas y el detalle en cada una de ellas..

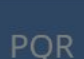

lniciar Clase

Syncronización de clases

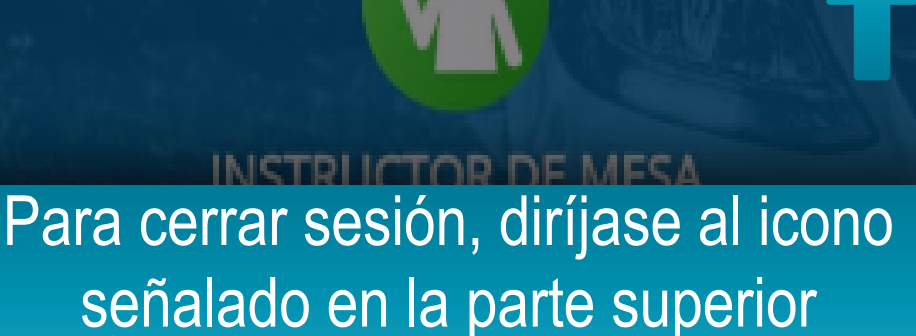

## derecha.

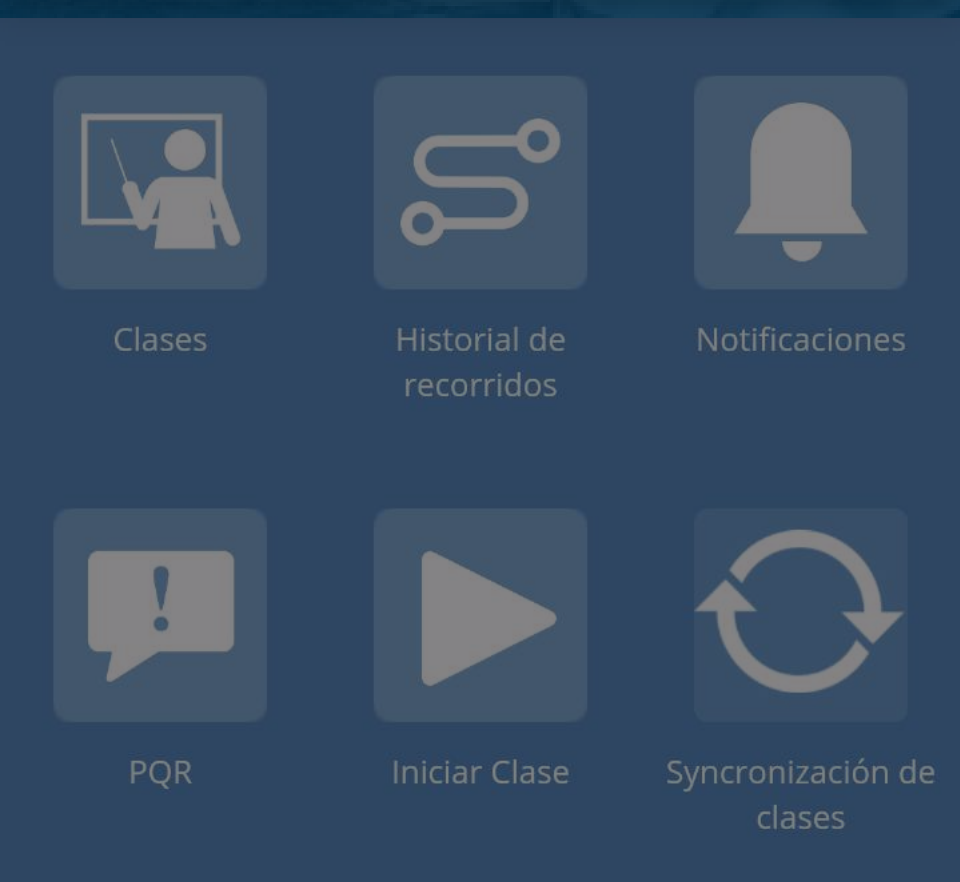

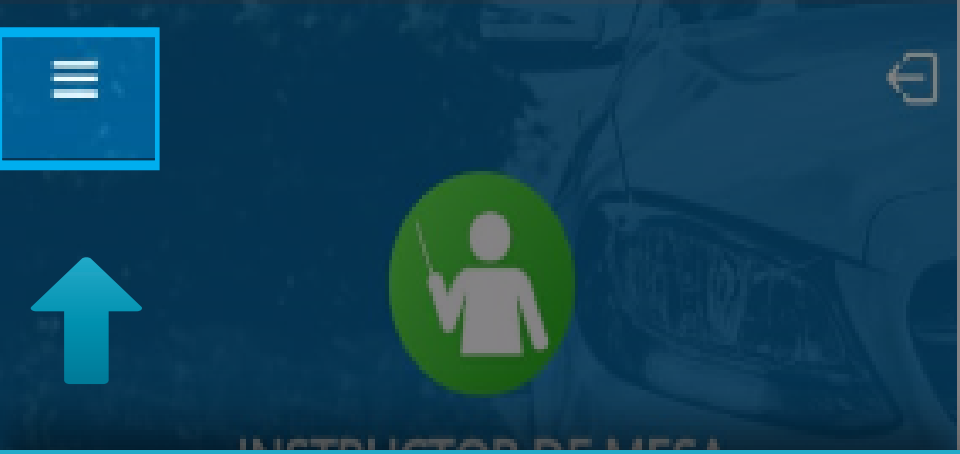

Para acceder, pulse en el icono ubicado en la parte superior izquierda; se desplegará el menú de opciones.

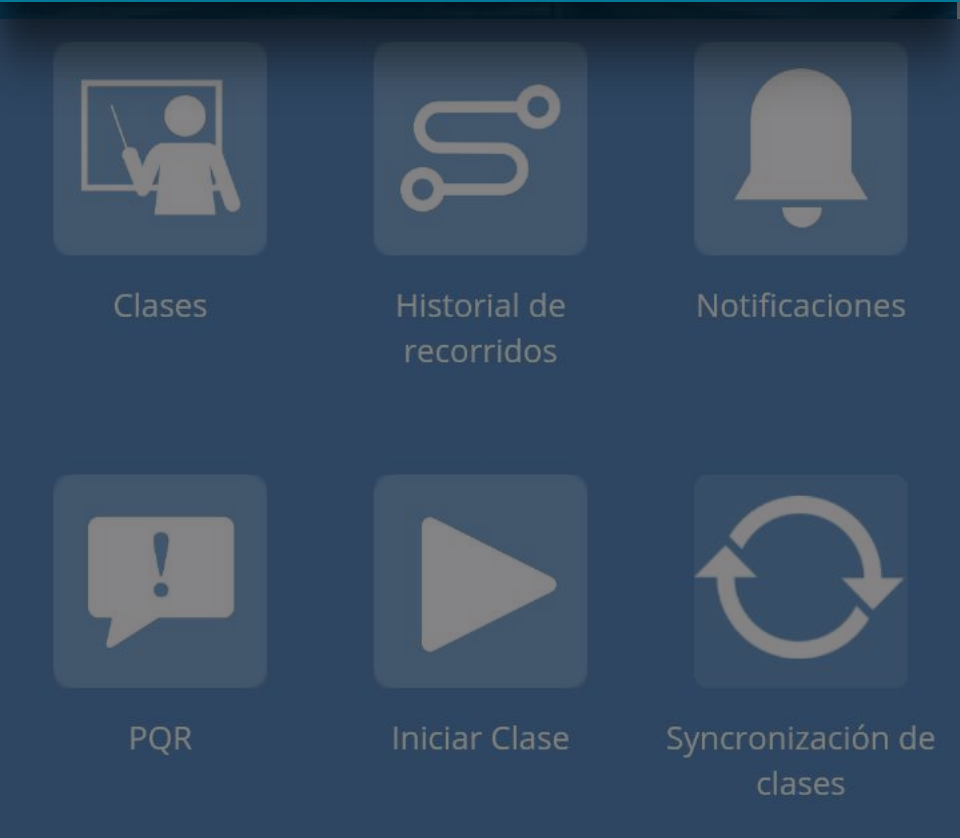

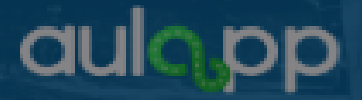

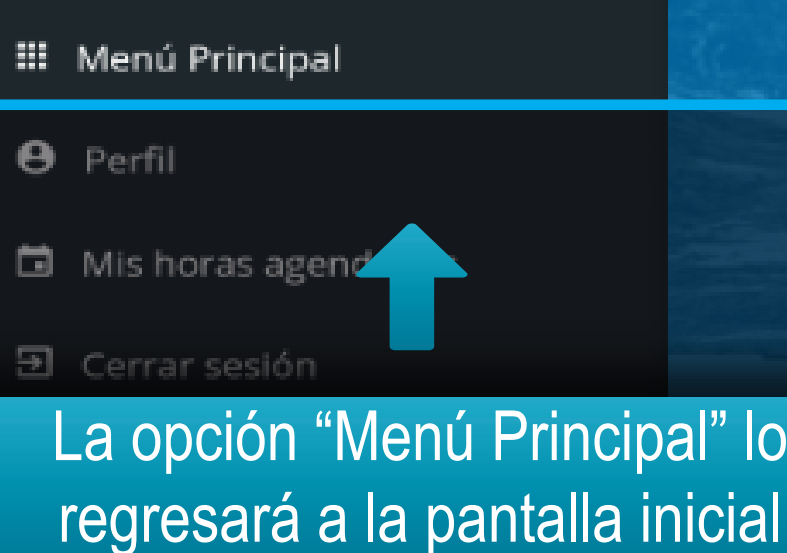

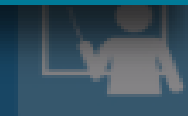

Clases

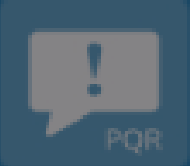

## aul<mark>o,</mark>pp

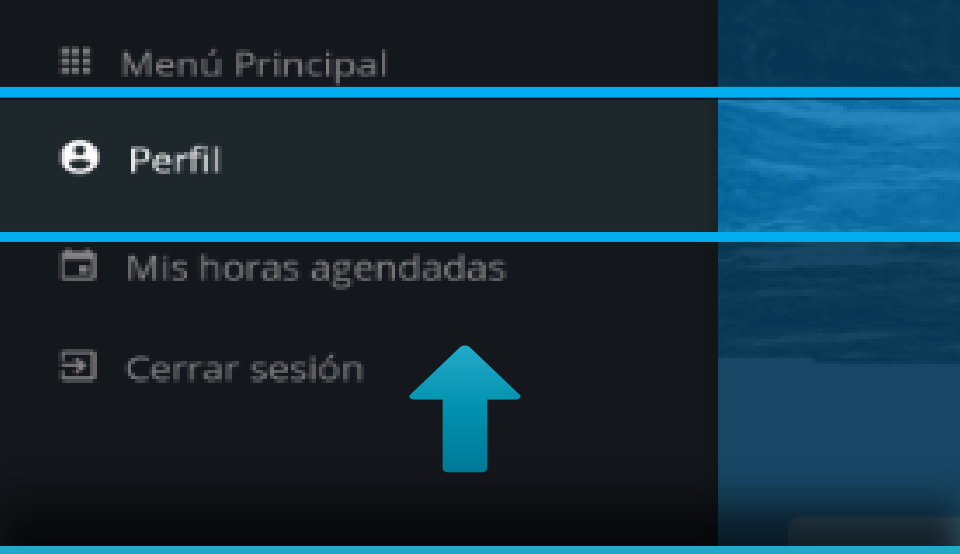

## Pulse en la opción "Perfil" para acceder a su información de usuario.

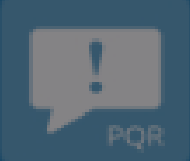

### INSTRUCTOR DE MESA

instructormesa@yopmail.com CC - 1049632138

Telefonos Fijo: 5478569 FecCelular: 3154578956

## En la parte superior encontrará sus datos personales.

## Cursos autorizado a impartir

| Camiones servicio particular | B2 |
|------------------------------|----|
| Motocicletas de 125 cc       | A1 |

### Contraseña Cambiar Contraseña

En la parte inferior verá la información de sus teléfonos de contacto, centro al que pertenece, el curso o cursos que este autorizado a dictar y la opción de cambio de contraseña.

## Teléfonos

Fijo: 82741522 Celular: 3120552200

#### Centro

CEA TUNJA MARCA

#### Cursos autorizado para impartir

Motocicletas de 125 cc (A1) Motocicletas de mas de 125 cc (A2) Automóviles servicio particular (B1) Automóviles servicio público (C1) Camiones servicio particular (B2) Vehículos articulados para el servicio particular (B3) Camiones servicio público (C2) Vehículos articulados servicio público (C3)

#### CAMBIAR CONTRASEÑA

INSTRUCTOR DE MESA

instructormesa@yopmail.com

CC - 1049632138

Teléfonos Fijo: 82741522 Celular: 3120552200

## Al pulsar en la opción de "Cambiar Contraseña" lo dirigirá a la pantalla de Cambio de Contraseña.

Motocicletas de 125 cc (A2) Automóviles servicio particular (B1) Automóviles servicio público (C1) Camiones servicio particular (B2) Vehículos articulados e servicio particular (B3) Camiones servicio público (C2)

#### CAMBIAR CONTRASEÑA

## Siga las indicaciones.

| ê | Contraseña Antigua   | o |
|---|----------------------|---|
|   |                      |   |
| ۵ | Nueva Contraseña     | ø |
| ÷ | Confirmar Contraseña | o |

La longitud de la contraseña debe ser mínimo de 8 caracteres. Recuerde que la contraseña no puede incluir espacios y debe tener al menos una letra minúscula, una letra mayúscula, un número y un caracter especial.

#### CONTINUAR

## aulopp

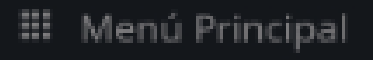

\rm 🛛 Perfil

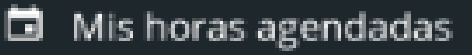

Cerrar sesión

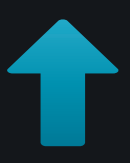

Pulse en la opción "Mis horas Agendadas" para validar la cantidad de horas que usted tiene programadas en el día y el total del mes.

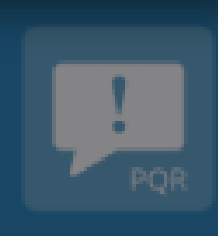

## Información Importante

Se mostrará la información de la cantidad de horas que usted tiene agendadas en uno o varios centros de enseñanza a los cuales pertenezca.

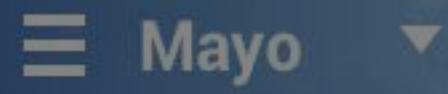

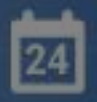

## Horas agendadas el

Cea Ejemplo 1 Horas Agendadas: 2

Horas totales mes en curso: 50

Cea Ejemplo 2

Horas Agendadas: 3

Horas totales mes en curso: 50

Cea Ejemplo 3

Horas Agendadas: 5

Horas totales mes en curso: 50

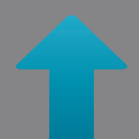

Al ingresar, se mostrará la información del día en curso,

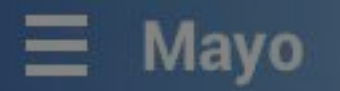

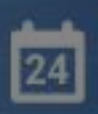

### Horas agendadas el 24 de Mayo.

## Cea Ejemplo 1

Horas Agendadas: 2

Horas totales mes en curso: 50

### Cea Ejemplo 2

Horas Agendadas:

Horas totales mes en curso: 50

## Cada tarjeta contiene el nombre del Cea, la cantidad de horas agendadas en el día en curso y la cantidad de horas agendadas en el mes en curso.

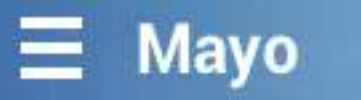

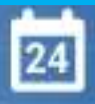

## Horas agendadas el 24 de Mayo.

Cea Eiemplo 1 Si requiere ver la cantidad de horas en una fecha diferente, puede desplegar el calendario pulsando en la parte superior en donde se muestran los meses.

🗇 Teoría

Vie 18 - 10:30am

CEA: CEA ADRIÁN Aula/Pista: YEM-003 Dirección: Carrera 1 # 2A 49 Categoría: General Duración: 1 hora

| Ξ  | Мауо |    |    |    |    | 24 |
|----|------|----|----|----|----|----|
| S  | Μ    | т  | W  | т  | F  | S  |
|    |      |    |    |    |    | 1  |
| 2  | 3    | 4  | 5  | 6  | 7  | 8  |
| 9  | 10   | 11 | 12 | 13 | 14 | 15 |
| 16 | 17   | 18 | 19 | 20 | 21 | 22 |
| 23 | 24   | 25 | 26 | 27 | 28 | 29 |
| 30 |      |    |    |    |    |    |

### Horas agendadas el 24 de Mayo.

### Cea Ejemplo 1

Seleccione la fecha que desee, de inmediato se cargará la información correspondiente.

**CEA:** CEA ADRIÁN **Aula/Pista:** YEM-003 **Dirección:** Carrera 1 # 2A 49 **Categoría:** General **Duración:** 1 hora

## Clases

Desde esta pantalla podrá ver el listado de todas las clases que tiene agendadas divididas por categorías y en un listado general.

## En el menú, diríjase a la opción "Clases".

instructormesa@yopmail.com

CC - 1049632138

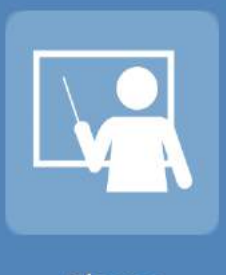

Clases

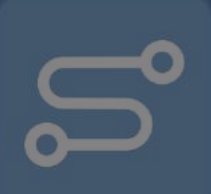

Historial de recorridos

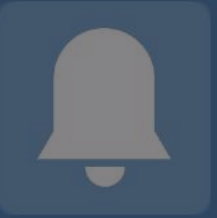

#### Notificaciones

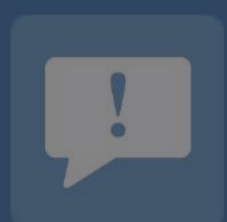

PQR

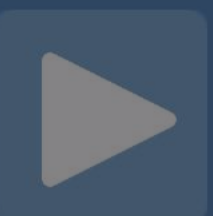

#### Iniciar Clase

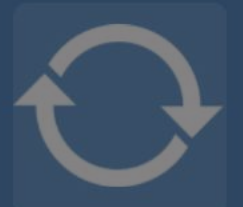

Syncronización de clases

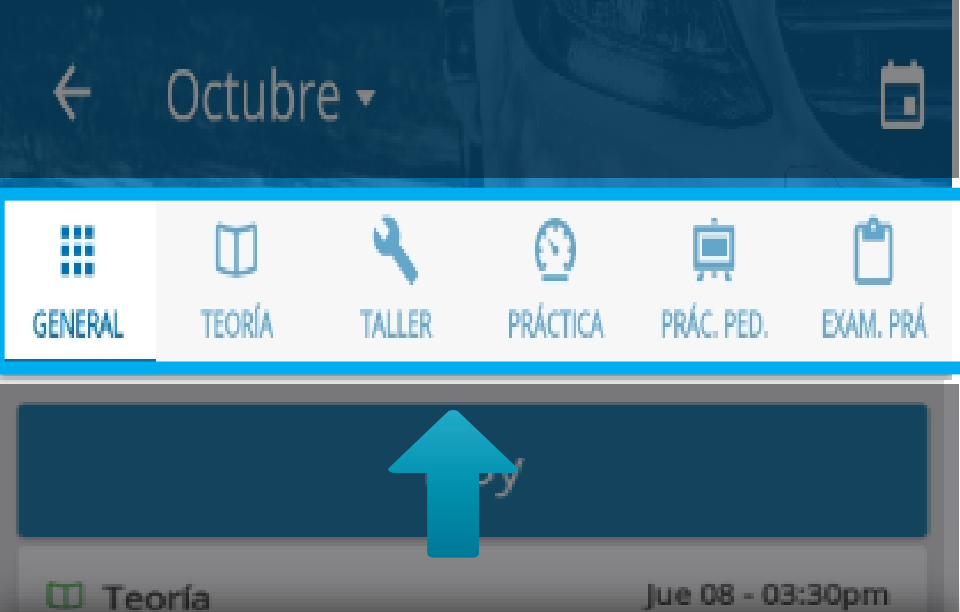

En la parte superior, se mostrarán todas las categorías disponibles divididas en Tabs, para ingresar a cada categoría pulse sobre ella.

🕑 Practica

#### CEA:

Aula/Pista: P-012 Dirección: Algun lugar Categoría: No Aplica Duración: 1 hora Aprendiz: YENNY PAOLA SUAREZ Vehículo: .KTM. SIN LINEA (PRU-321)

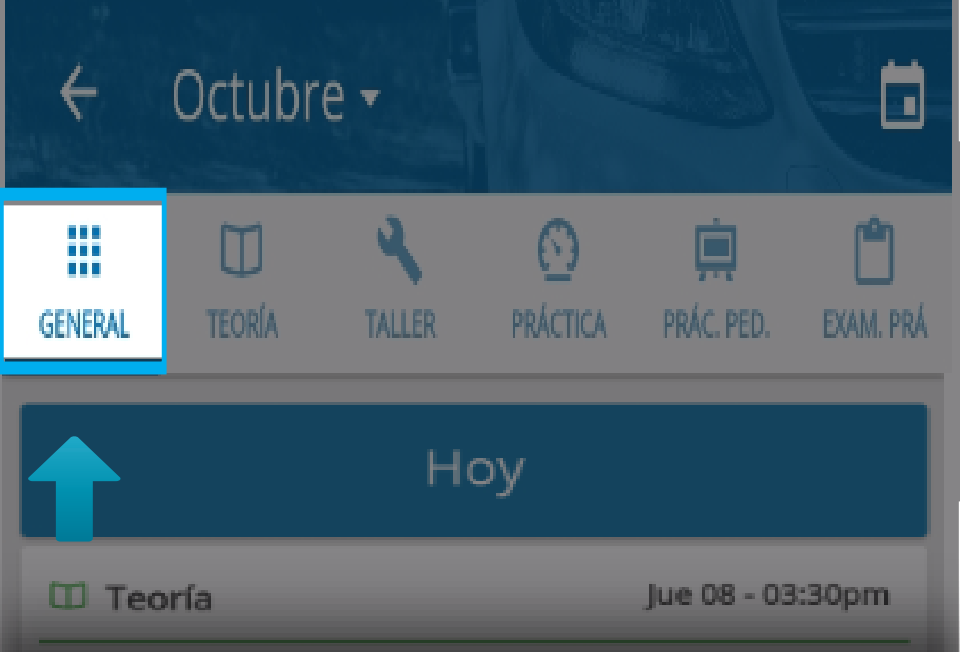

## En la opción "General" tendrá el listado de todas las clases agendadas.

🖸 Práctica

Jue 08 - 04:30pm

#### CEA:

Aula/Pista: P-012 Dirección: Algun lugar Categoría: No Aplica Duración: 1 hora Aprendiz: YENNY PAOLA SUAREZ Vehículo: .KTM. SIN LINEA (PRU-321)

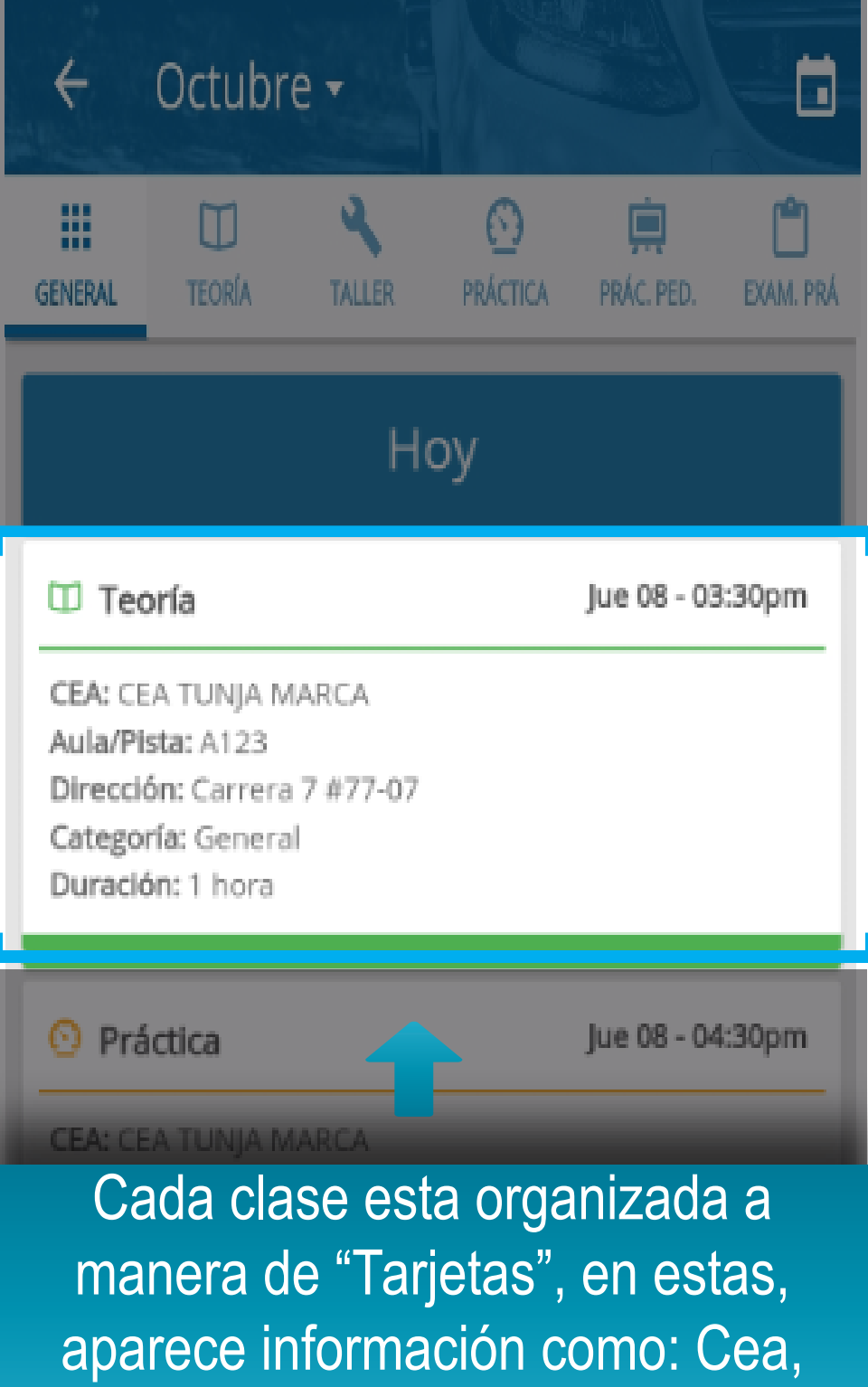

Aula, Categoría y demás.

Para acceder a las acciones pulse sobre la tarjeta, en el menú de opciones podrá realizar acciones como, agregar un recordatorio, iniciar sección o ver la ruta de llegada.

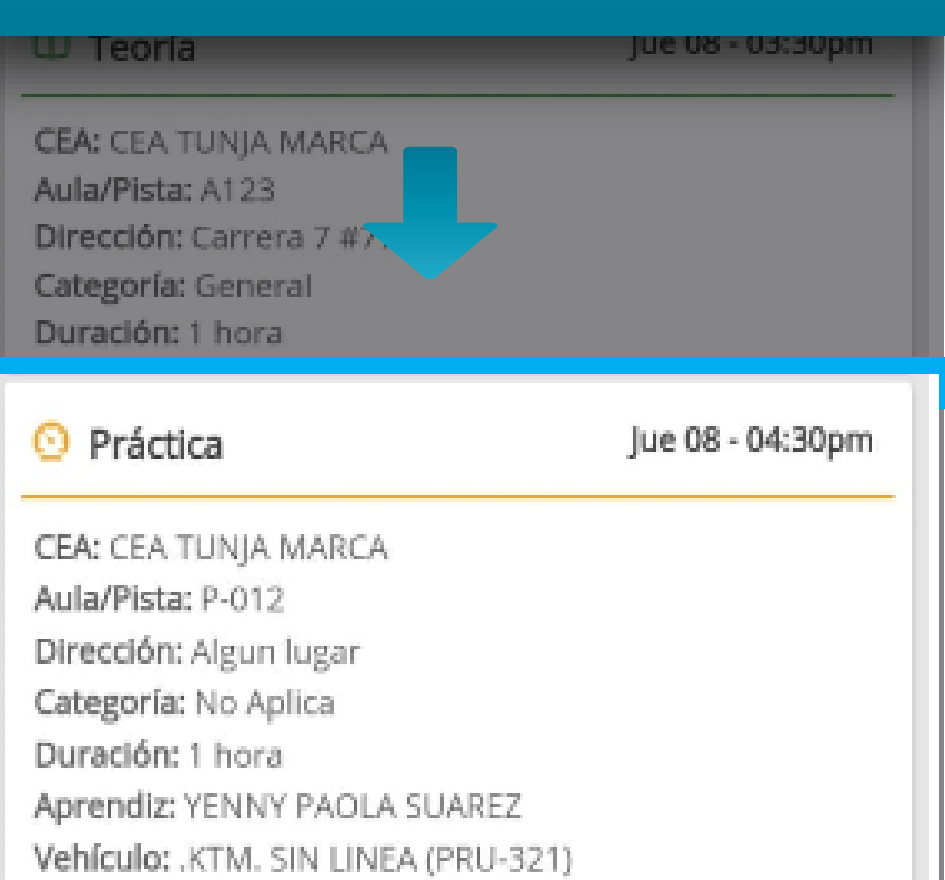

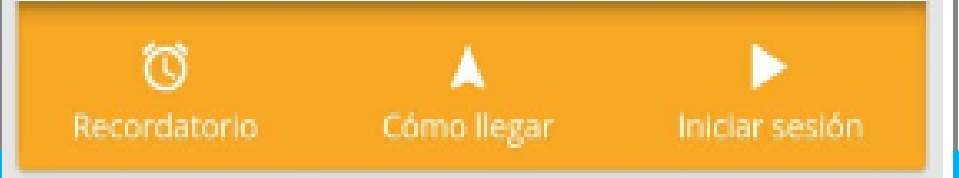

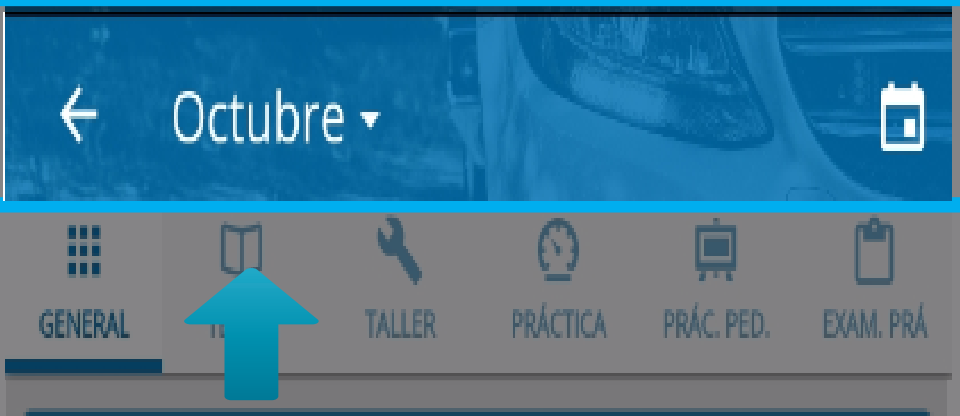

## Puede desplegar el calendario para navegar entre las fechas que desee, para esto pulse en la parte superior en donde se muestran los meses.

Dirección: Carrera 7 #77-07

Categoría: General

Duración: 1 hora

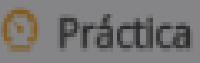

Jue 08 - 04:30pm

CEA: CEA TUNJA MARCA Aula/Pista: P-012 Dirección: Algun lugar Categoría: No Aplica Duración: 1 hora Aprendiz: YENNY PAOLA SUAREZ Vehículo: .KTM. SIN LINEA (PRU-321) e

|    |    | OCTL | OCTUBRE (2020) 🔻 |    |    |    |
|----|----|------|------------------|----|----|----|
| Lu | Ма | Mi   | Ju               | VI | Sá | Do |
|    |    |      | 1                | 2  | 3  | 4  |
| 5  | 6  | 7    | 8                | 9  | 10 | 11 |
| 12 | 13 | 14   | 15               | 16 | 17 | 18 |
| 19 | 20 | 21   | 22               | 23 | 24 | 25 |
| 26 | 27 | 28   | 29               | 30 | 31 | 1  |

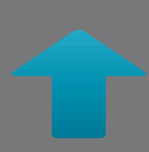

## Seleccione la fecha que desee.
# Iniciar una clase práctica manejo

Inicie las clases prácticas de manejo que usted tienen agendadas.

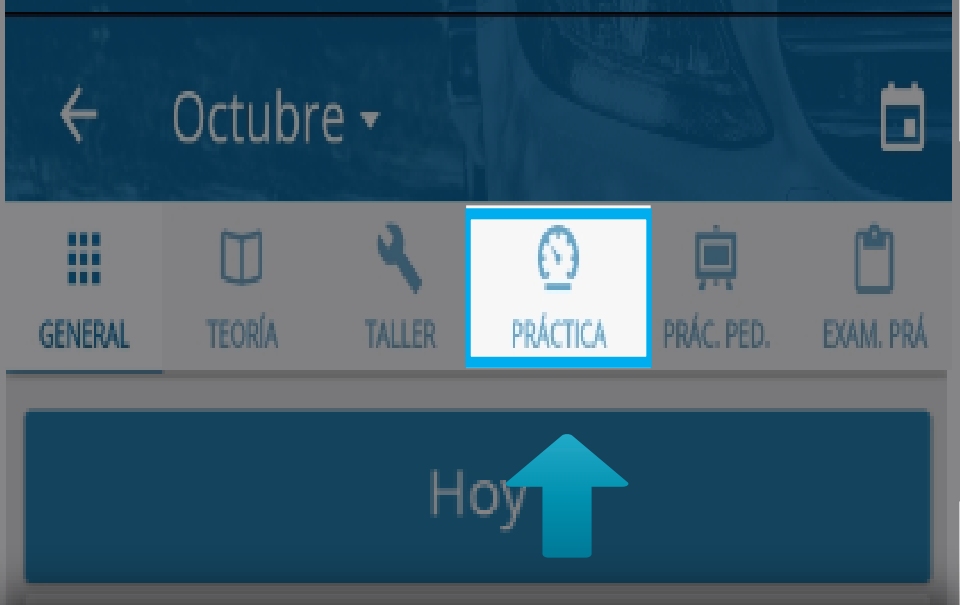

Podrá iniciar la clase desde el listado general o también podrá filtrar las clases pulsando en el Icono de "Practica Manejo".

Duración: 1 hora

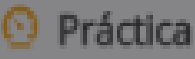

Jue 08 - 04:30pm

CEA: CEA TUNJA MARCA Aula/Pista: P-012 Dirección: Algun lugar Categoría: No Aplica Duración: 1 hora Aprendiz: YENNY PAOLA SUAREZ Vehículo: .KTM. SIN LINEA (PRU-321)

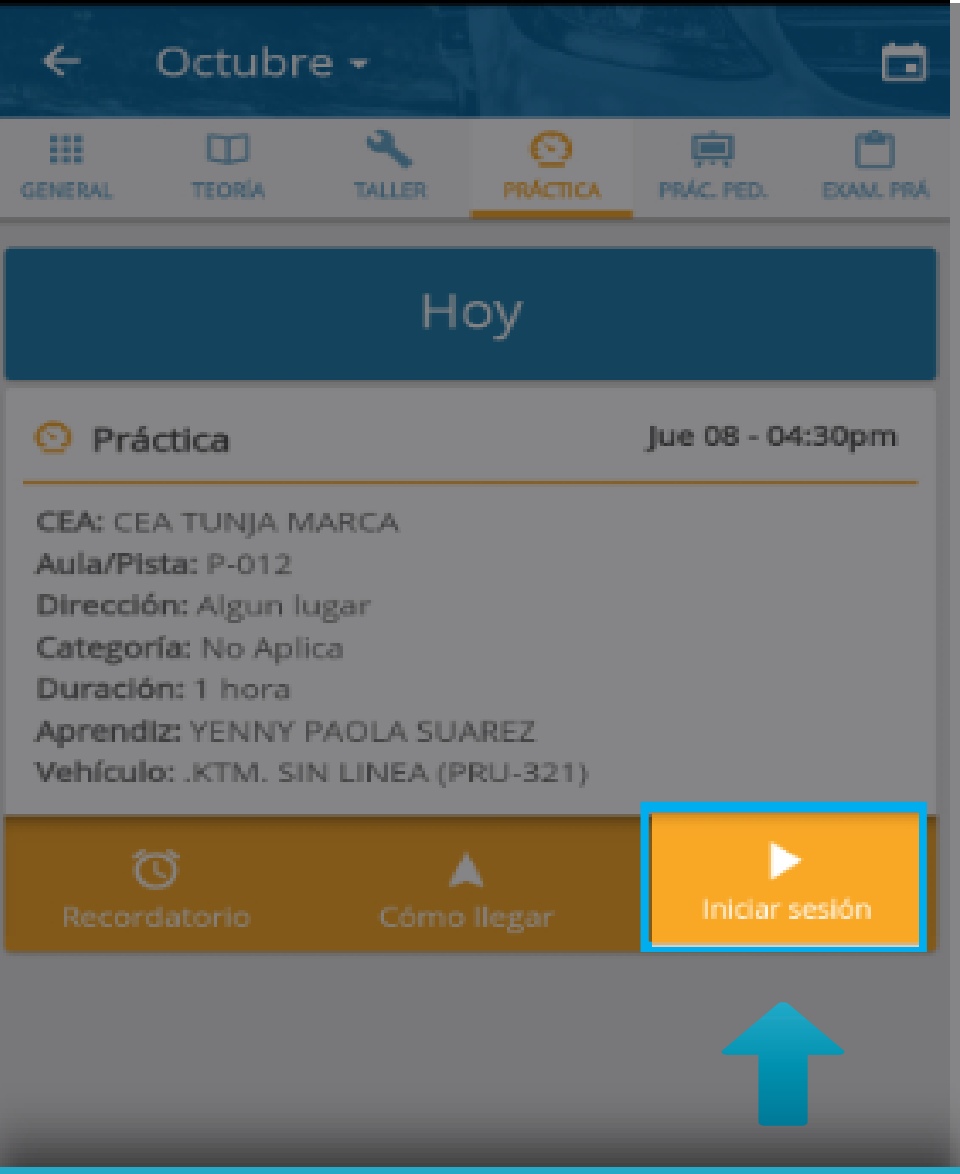

Pulse sobre la clase que desea iniciar para desplegar el menú, a continuación, pulse en "Iniciar Sesión".

## Información Importante

Al ingresar, deberá realizar el proceso de validación de huellas para iniciar la clase.

Para visualizar el proceso de forma completa diríjase al manual clases practicas Instructor

## Historial de recorridos

Tendrá la información de todos los recorridos que ha realizado en sus clases de práctica manejo y examen práctico.

## En el menú, diríjase a la opción "Historial de recorridos".

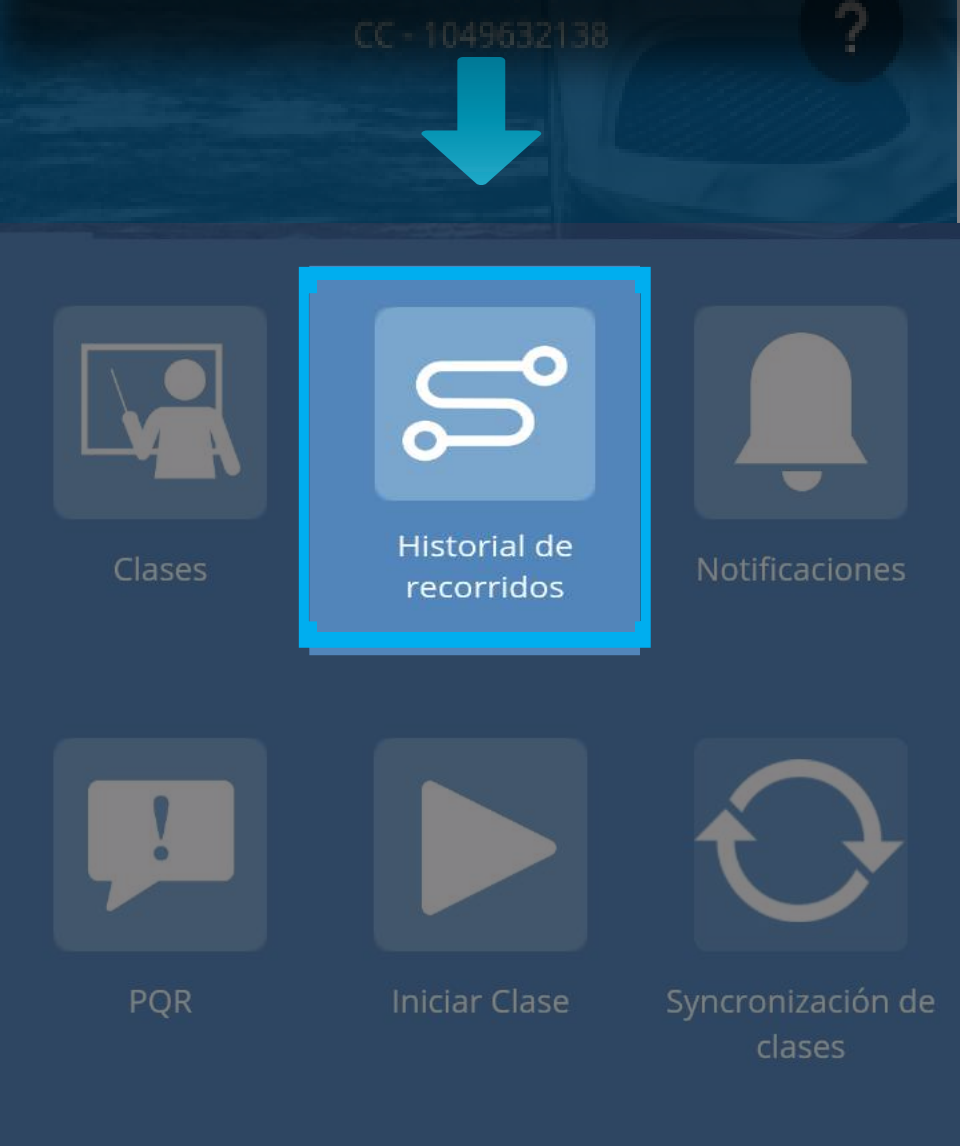

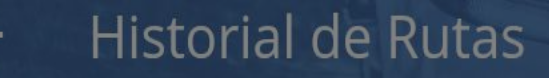

**Práctica** Mayo 21, 2018 - 12:35pm Con: CAROLINA RAMIREZ

**Práctica** Mayo 18, 2018 - 05:35pm Con: LINA PEREZ

Examen Práctico Mayo 16, 2018 - 05:30pm Con: JULIAN ANDRES MAYORGA ROJAS

Práctica Mayo 16, 2018 - 03:30pm

## Podrá visualizar el listado de los recorridos que ha hecho en sus clases.

Con: LINA PEREZ

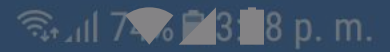

### ← Historial de Rutas

**Práctica** Mayo 21, 2018 - 12:35pm Con: CAROLINA RAMIREZ

Práctica Mayo 18, 2018 - 05:3 Con: LINA PEREZ

# Para acceder al detalle de un recorrido pulse sobre el.

Con: JULIAN ANDRES MAYORGA ROJAS

**Práctica** Mayo 16, 2018 - 03:30pm Con: LINA PEREZ

<mark>Práctica</mark> Mayo 16, 2018 - 01:00pm Con: LINA PEREZ

Dráctica

#### Ruta

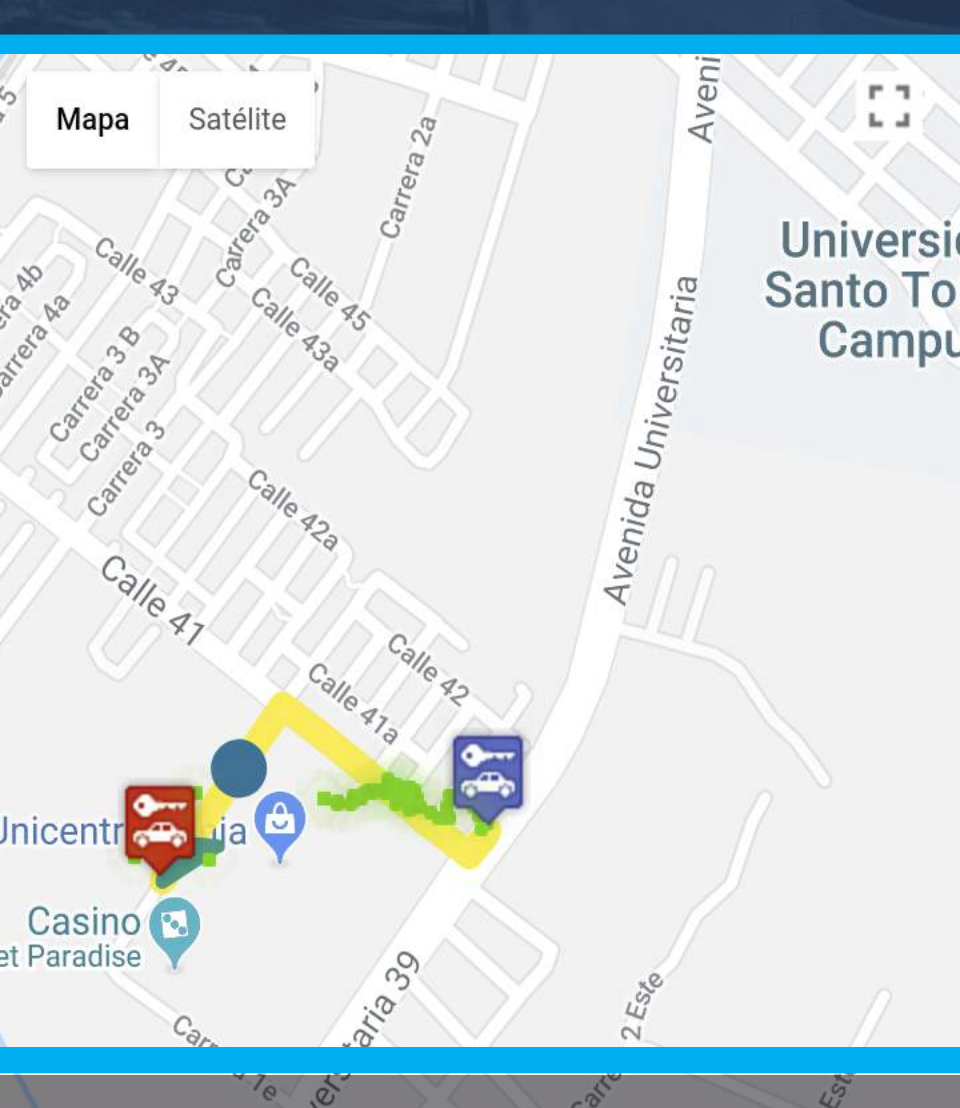

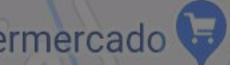

# Se mostrará el mapa con la ruta realizada durante el recorrido.

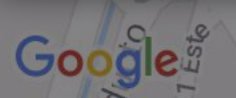

Roias Pinilla Datos de mapas ©2018 Google Términos de uso

## **Notificaciones**

Tendrá disponible la lista de notificaciones recibidas, esto le permitirá tener a la mano información importante para usted.

## En el menú, diríjase a la opción "Notificaciones".

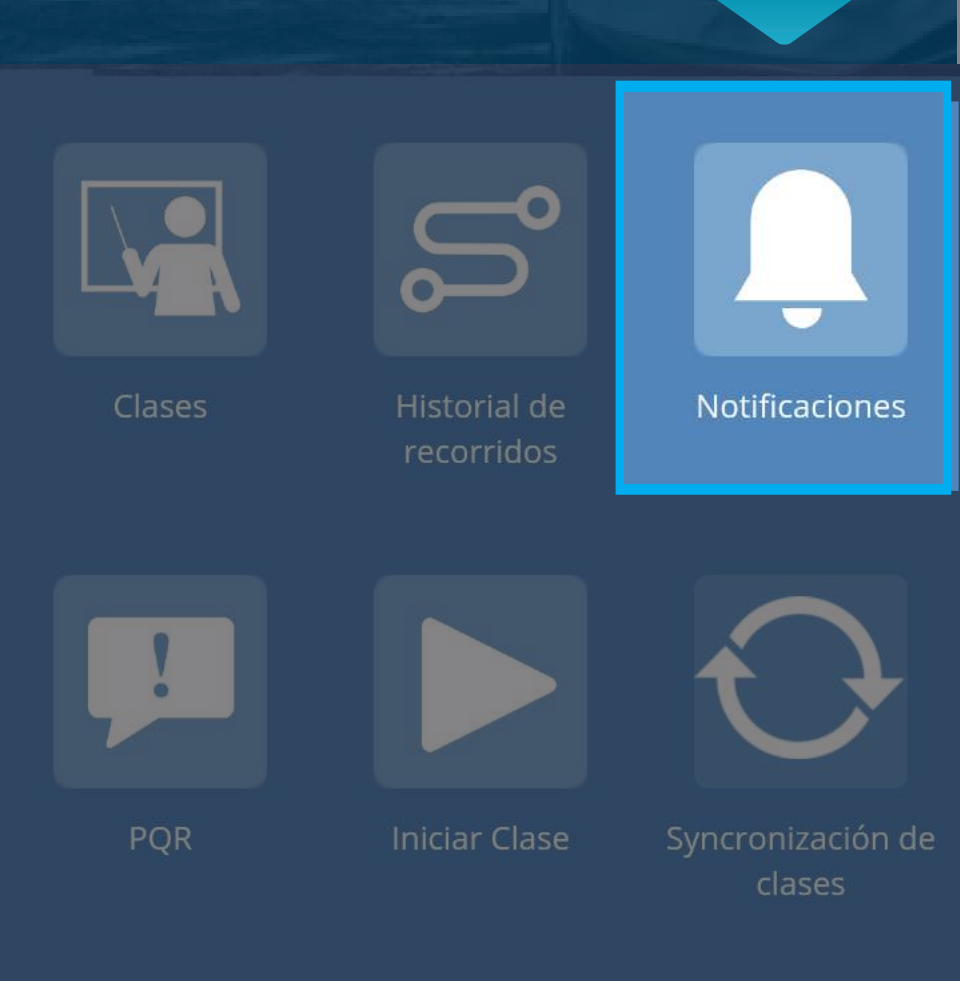

#### Vencimiento licencia de conducción

Informativa Abril 29, 2018 - 12:00am

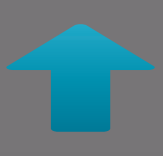

# Podrá ver la lista de las notificaciones que le han llegado.

#### Vencimiento licencia de conducción

Informativa Abril 29, 2018 - 12:00am

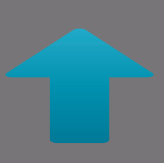

# Si desea ver el contenido de la notificación, pulse sobre ella.

#### Vencimiento licencia de conducción

Informativa Abril 29, 2018 - 12:00am

Su Licencia de conducción ha expirado 29/04/2018

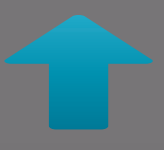

Se desplegará la información de la notificación, si desea volver a cerrarla, pulse nuevamente sobre ella.

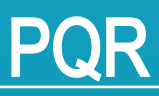

Podrá crear nuevas PQR y adicional tendrá disponible la lista de las que ha generado y acceder al detalle de cada una de ellas.

#### INSTRUCTOR DE MESA

instructormesa@yopmail.com CC - 1049632138

### En el menú, diríjase a la opción "PQR".

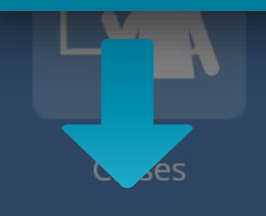

Historial de recorridos Notificaciones

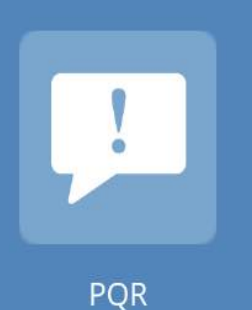

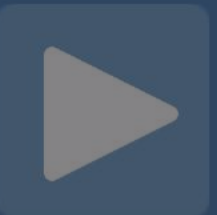

Iniciar Clase

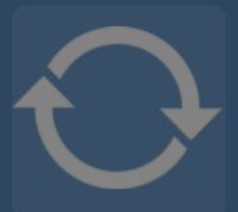

Syncronización de clases Campos Pqr Apelación • *Sin Respuesta* 10/05/2018

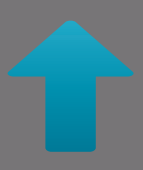

# Podrá visualizar la lista de las PQR que han generado.

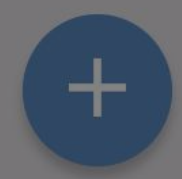

### PQR

Prueba Apelación • *Resuelta* 18/05/2018

Prueba

**Respuesta** Respuesta Apelación

Campos Pqr

Si desea ver el contenido de la PQR, pulse sobre ella, se desplegará la información de la PQR, si desea volver a cerrarla, pulse nuevamente sobre ella. Campos Pqr Apelación • *Sin Respuesta* 10/05/2018

# Para crear una nueva PQR, pulse en el icono e agregar.

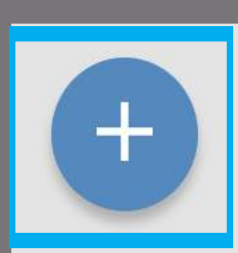

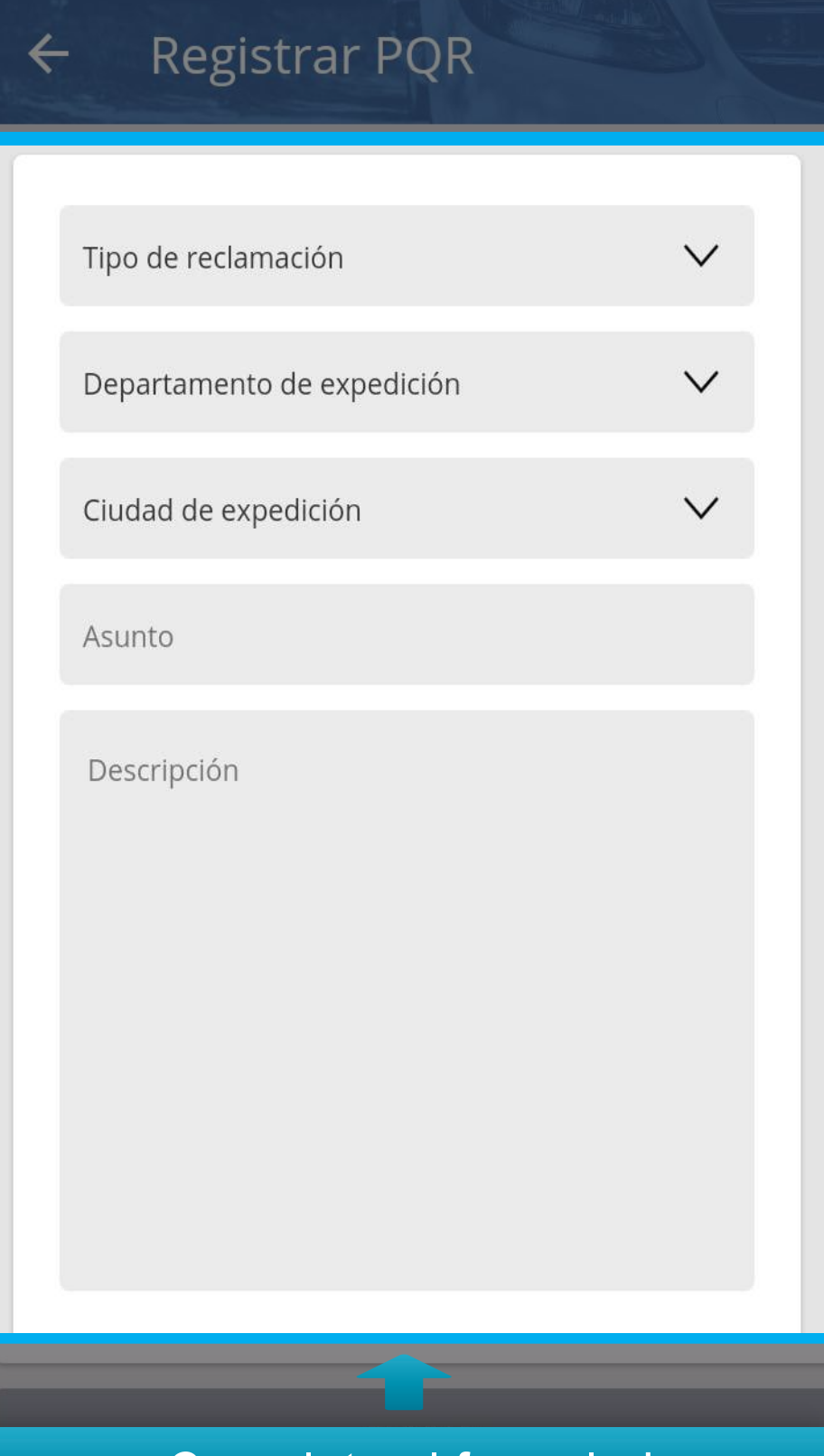

Complete el formulario.

#### 🖘 📶 10 🗫 🎽 6: 🗖 8 p. m.

### Registrar PQR

Queja

Valle del Cauca

Buenaventura

Queja

Queja

### Por último, pulse "Enviar".

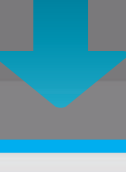

ENVIAR

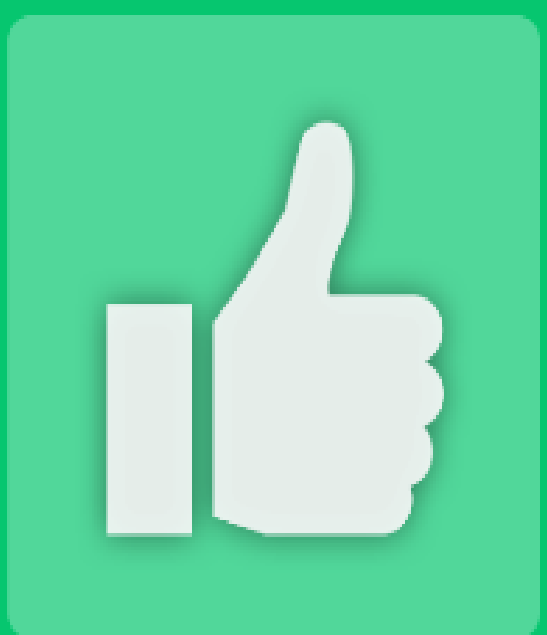

### Se ha registrado su reclamación correctamente

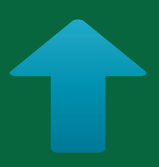

### Recibirá notificación de éxito.

CONTINUAR

## **Iniciar clase**

Esta opción dará un acceso directo a la clase que por horario se encuentre mas próxima a iniciar.

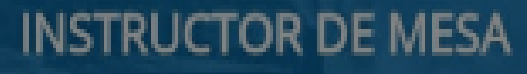

instructormesa@yopmail.com

CC - 1049632138

## En el menú, diríjase a la opción "Iniciar Clase".

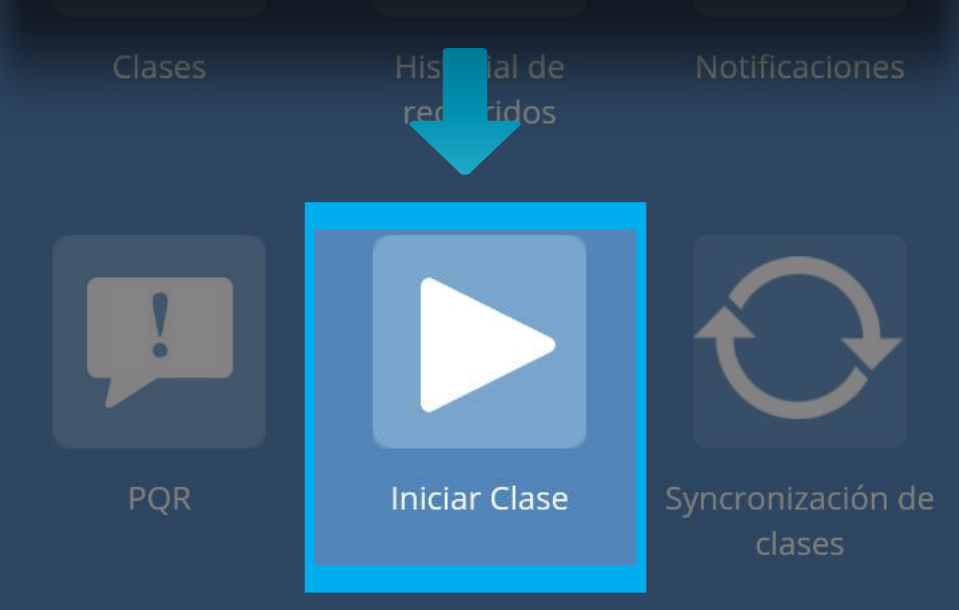

## Importante

Al ingresar, el sistema busca la clase agendada que por horario este más próxima a iniciar, enseguida cargará los datos de dicha clase; el proceso de inicio, transcurso y cierre de la clase se hace de manera regular.

### Sincronización de Clases

Desde esta pantalla podrá ver el listado de todas las clases que el instructor ha impartido; adicional podrá ver el estado (Sincronizado -No Sincronizado - Pendiente) que tiene cada una de las clases, estos estados le ayudarán para saber si ya se encuentran cargadas en la plataforma de Aulapp.

### INSTRUCTOR DE MESA

instructormesa@yopmail.com CC - 1049632138

### En el menú, diríjase a la opción "Sincronización de clases".

| Clases | Historial de<br>recorridos | Not                         |
|--------|----------------------------|-----------------------------|
| !      |                            | $\mathbf{O}$                |
| PQR    | Iniciar Clase              | Syncronización de<br>clases |

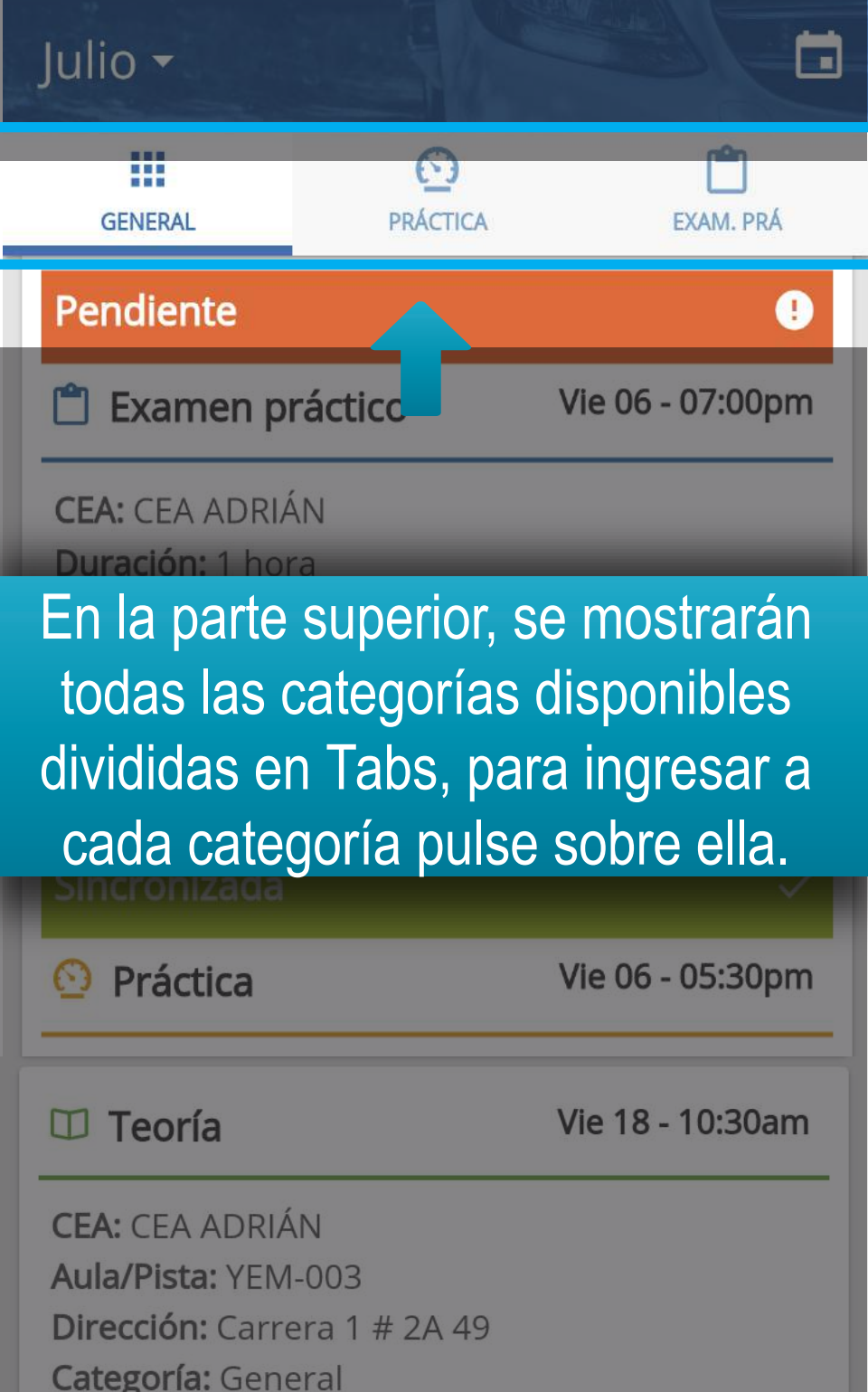

Duración: 1 hora

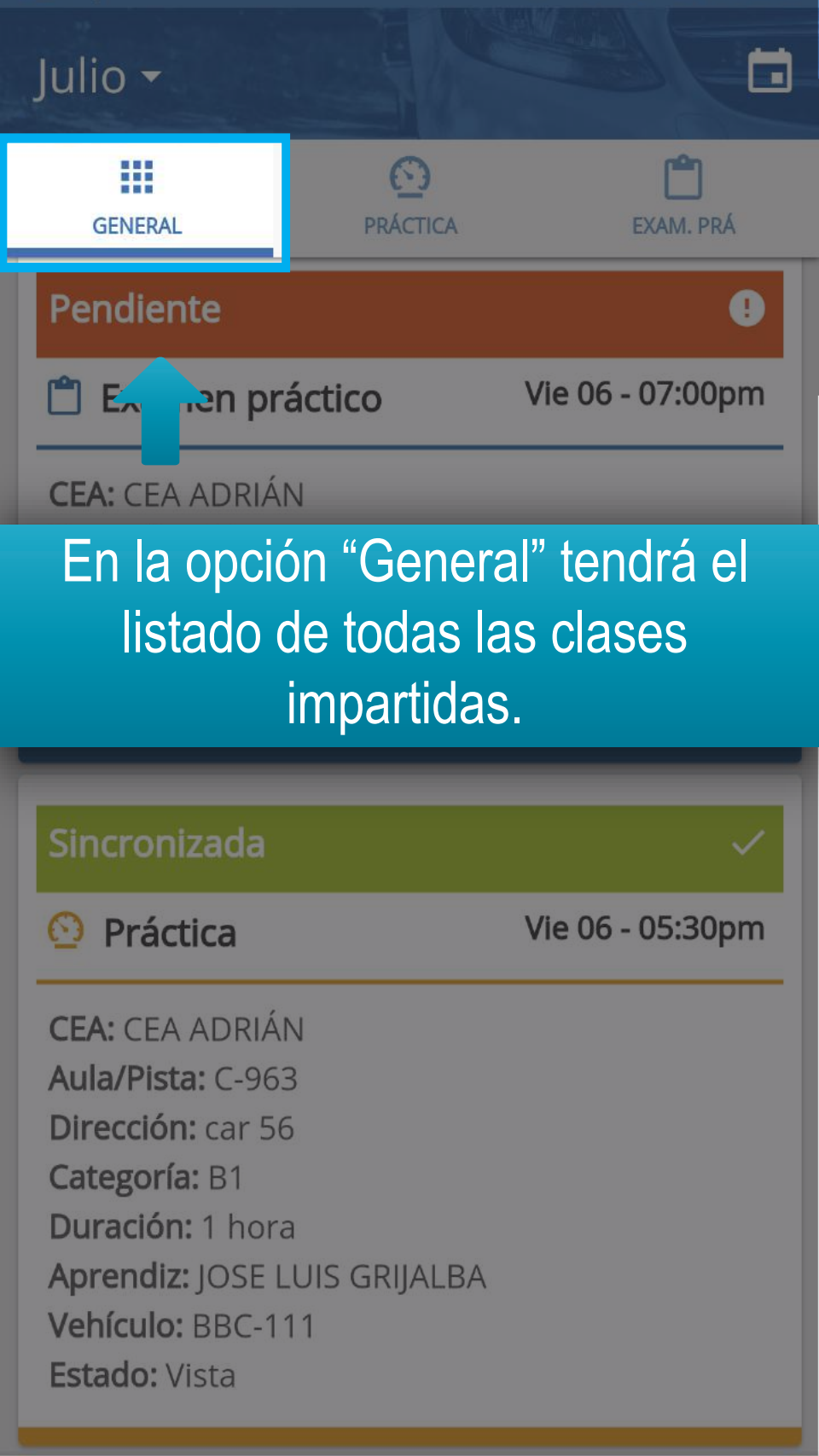

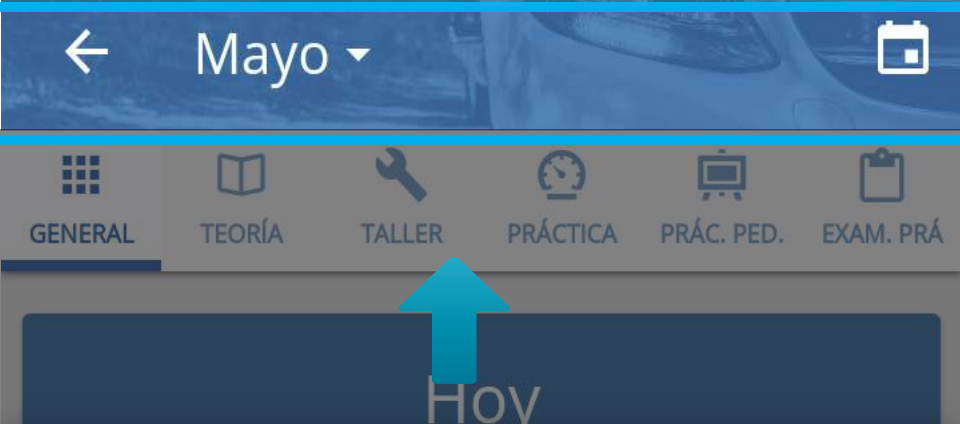

Puede desplegar el calendario para navegar entre las fechas que desee, para esto, pulse en la parte superior en donde se muestran los meses.

Dirección: Calle 152 # 34-25

Categoría: No Aplica Duración: 2 horas Aprendiz: ELSA PRIETO Vehículo: REBELLIN REBELLIN (QRT-963)

#### 🗇 Teoría

Vie 18 - 10:30am

**CEA:** CEA ADRIÁN **Aula/Pista:** YEM-003 **Dirección:** Carrera 1 # 2A 49 **Categoría:** General **Duración:** 1 hora

| ÷  | May | √O ▲ |         |      |    |    |
|----|-----|------|---------|------|----|----|
| <  |     | MAY  | YO (201 | 8) 🔻 |    | >  |
| Lu | Ma  | MI   | Ju      | VI   | Sá | Do |
|    | 1   | 2    | 3       | 4    | 5  | 6  |
| 7  | 8   | 9    | 10      | 11   | 12 | 13 |
| 14 | 15  | 16   | 17      | 18   | 19 | 20 |
| 21 | 22  | 23   | 24      | 25   | 26 | 27 |
| 28 | 29  | 30   | 31      | 1    | 2  | 3  |

Categoria: NO Aplica Duración: 2 horas Aprendiz: ELSA PRIET Vehículo: REBELLIN REBELLIN (QRT-963)

## Seleccione la fecha que desee.

**CEA:** CEA ADRIÁN **Aula/Pista:** YEM-003 **Dirección:** Carrera 1 # 2A 49 **Categoría:** General **Duración:** 1 hora Julio -

## Pulse sobre la clase y se desplegará el botón "Sincronizar".

Vehículo: QRT-963 Estado: Vista

#### Pendiente

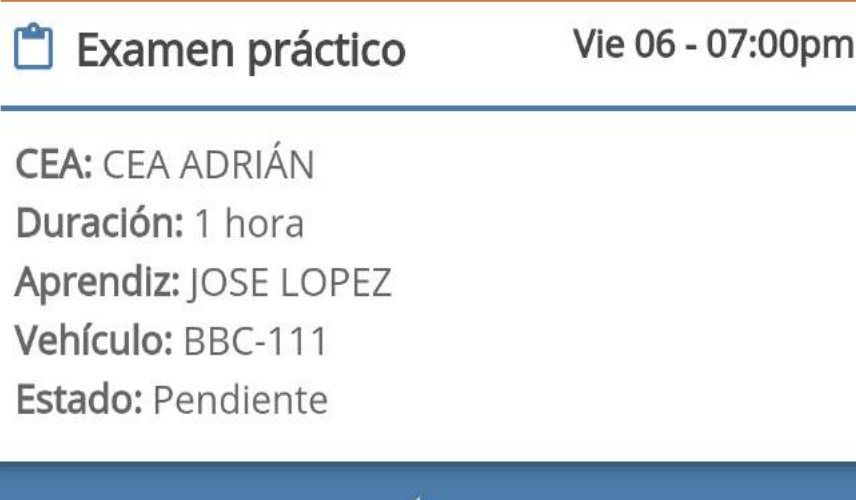

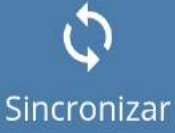

Sincronizada

🕑 Práctica

Vie 06 - 05:30pm

1

CEA: CEA ADRIÁN Aula/Pista: C-963

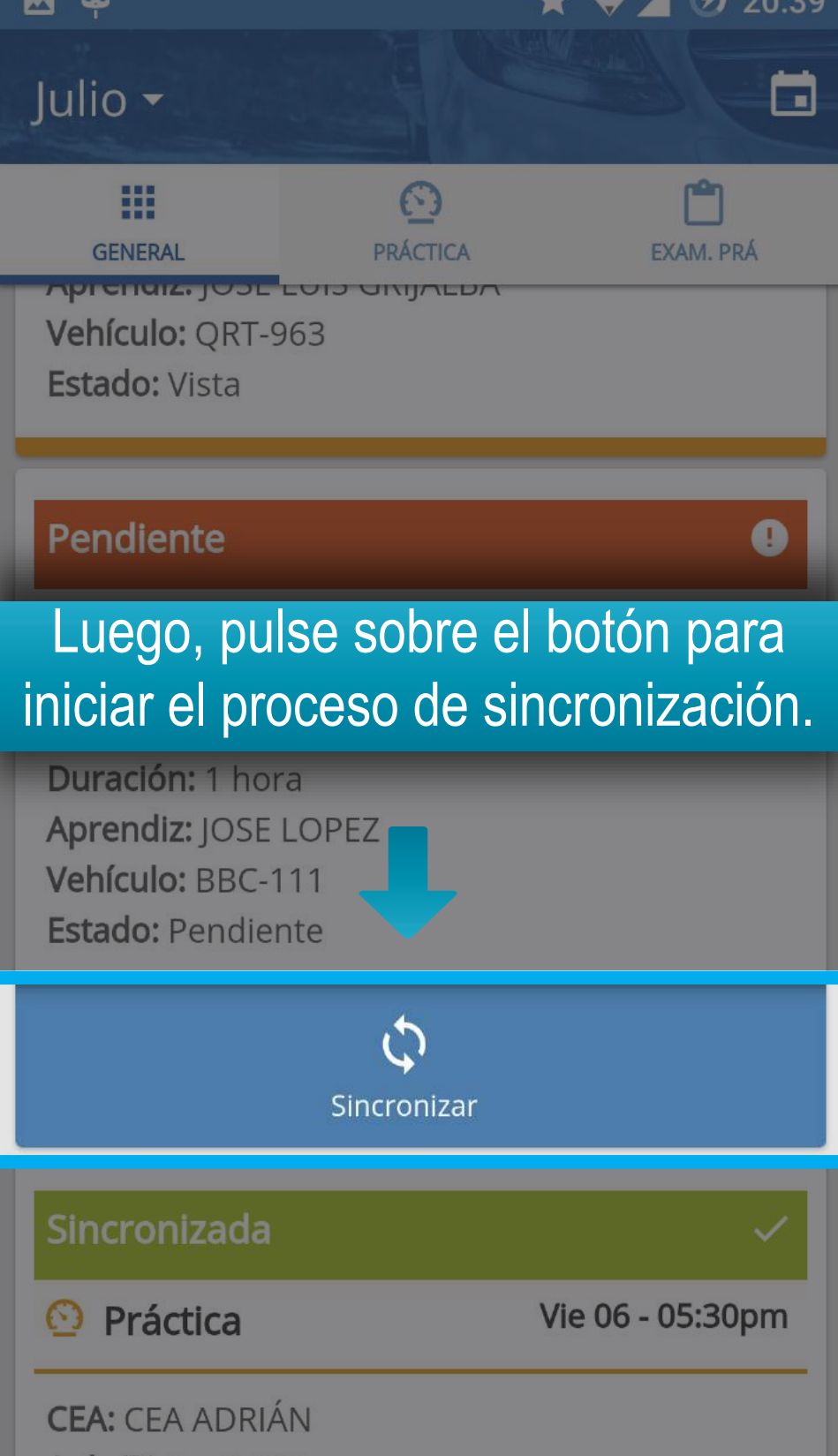

Aula/Pista: C-963

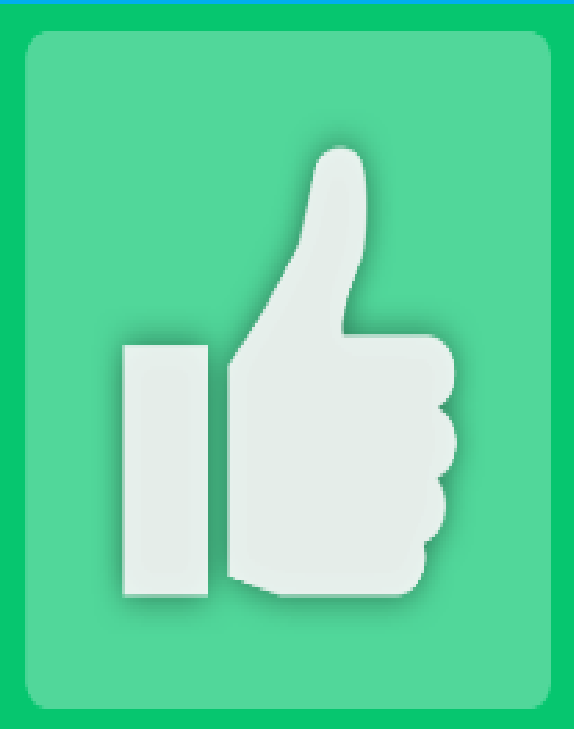

## Validación exitosa

# Si la sincronización es positiva, se mostrará la notificación de éxito.

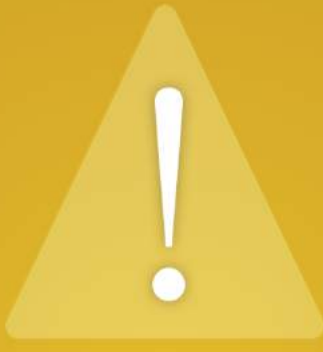

Lo sentimos, se presentó un error al intentar procesar su solicitud.

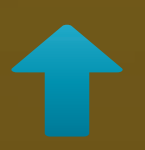

En caso de presentarse algún error, se le notificará al usuario. ¿Cómo funcionan los estados de sincronización?
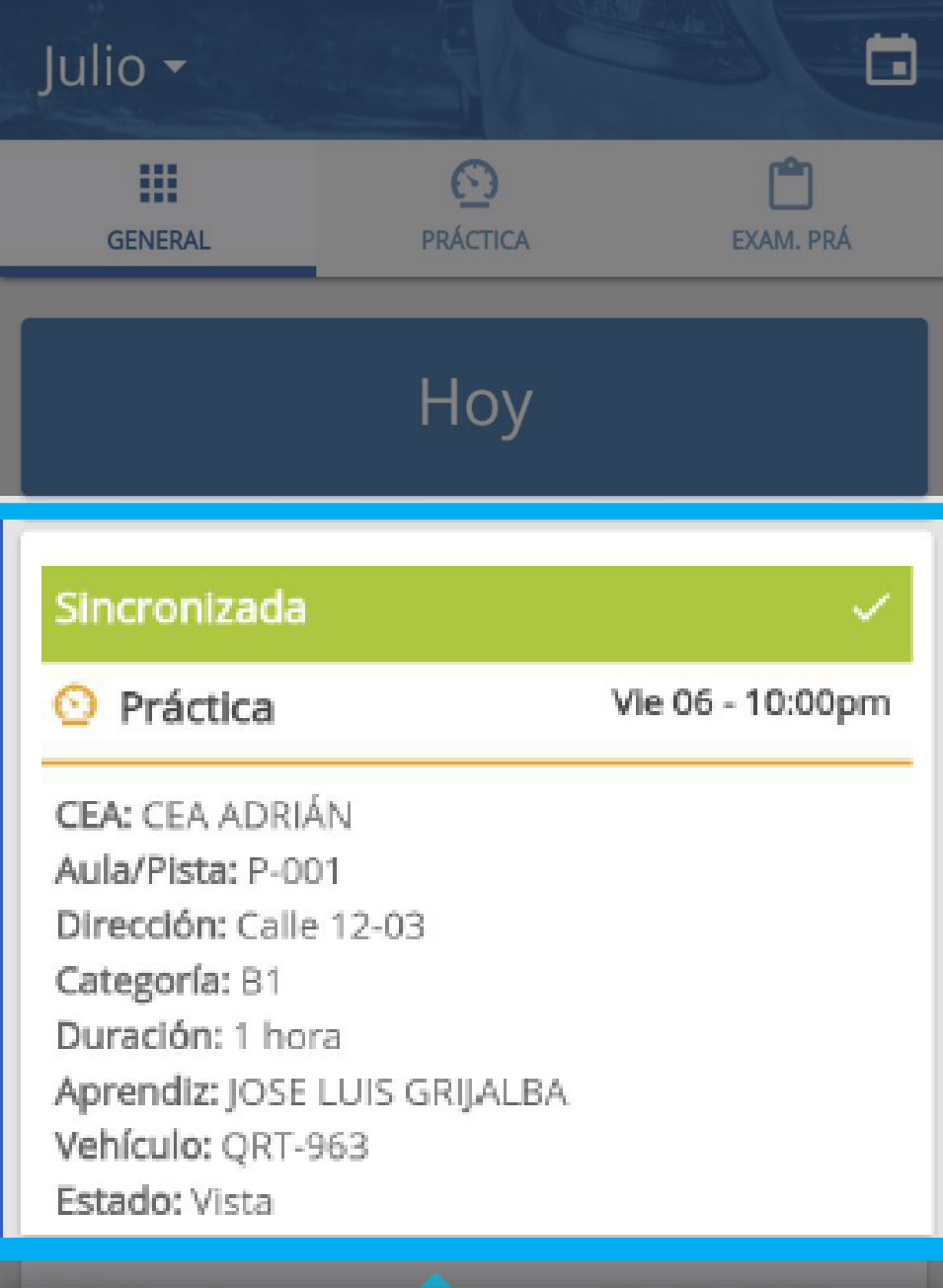

💷 Teoría

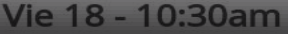

Las clases con estado "Sincronizada" significa que la clase fue subida a la plataforma de Aulapp con éxito.

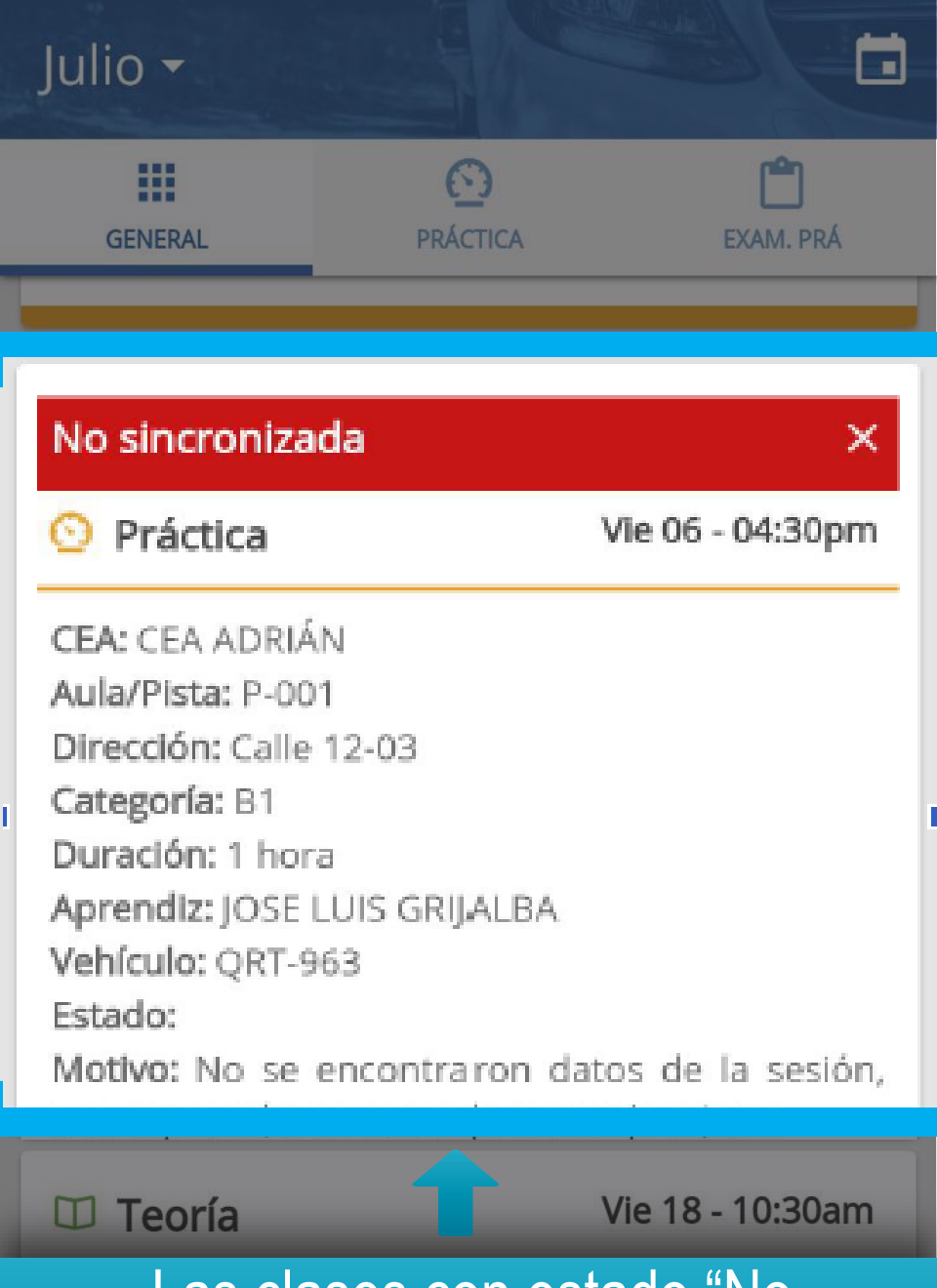

Las clases con estado "No sincronizada" hace referencia a que la clase contiene algún tipo de irregularidad y no puede ser validada en la plataforma de Aulapp.

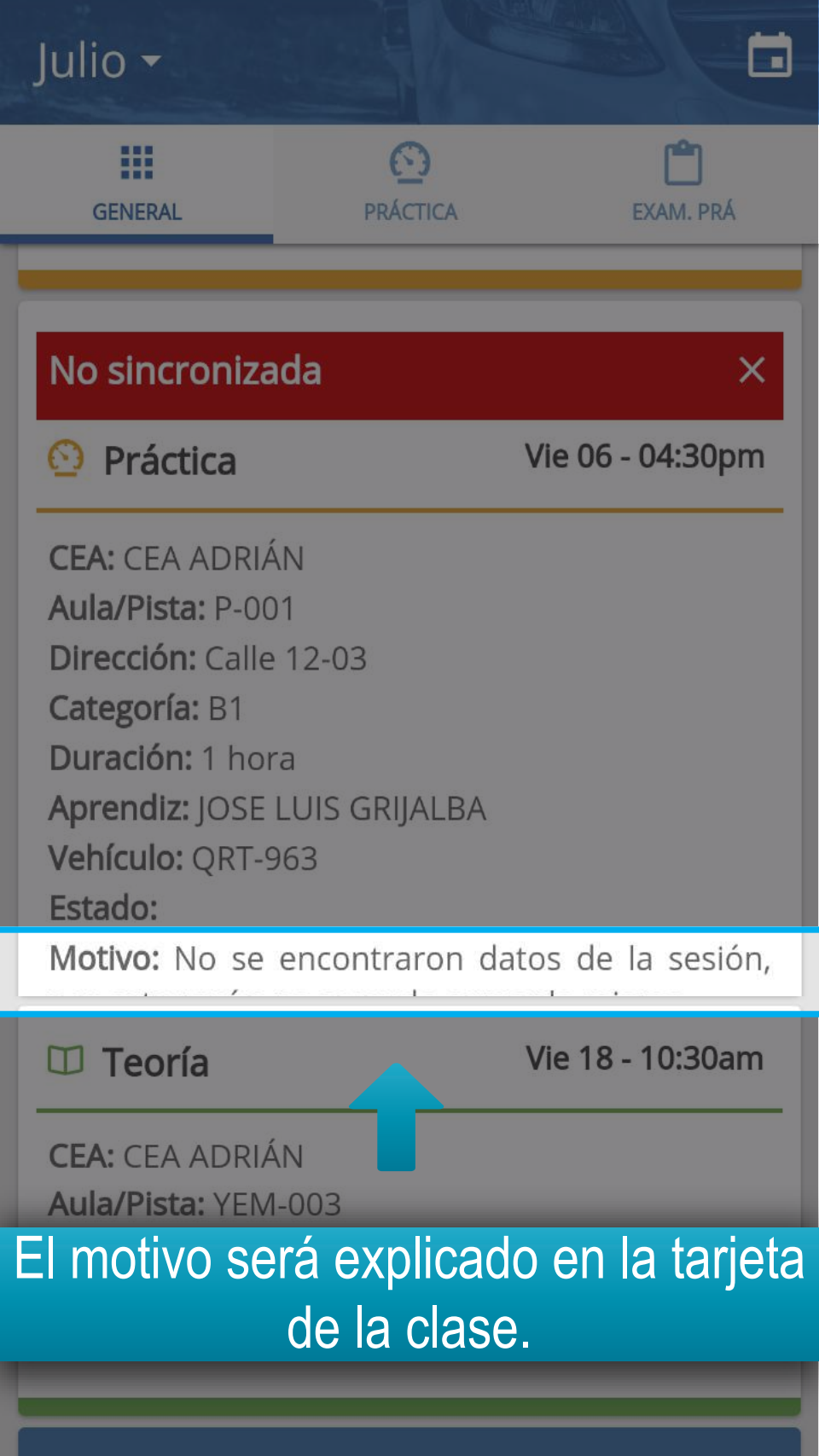

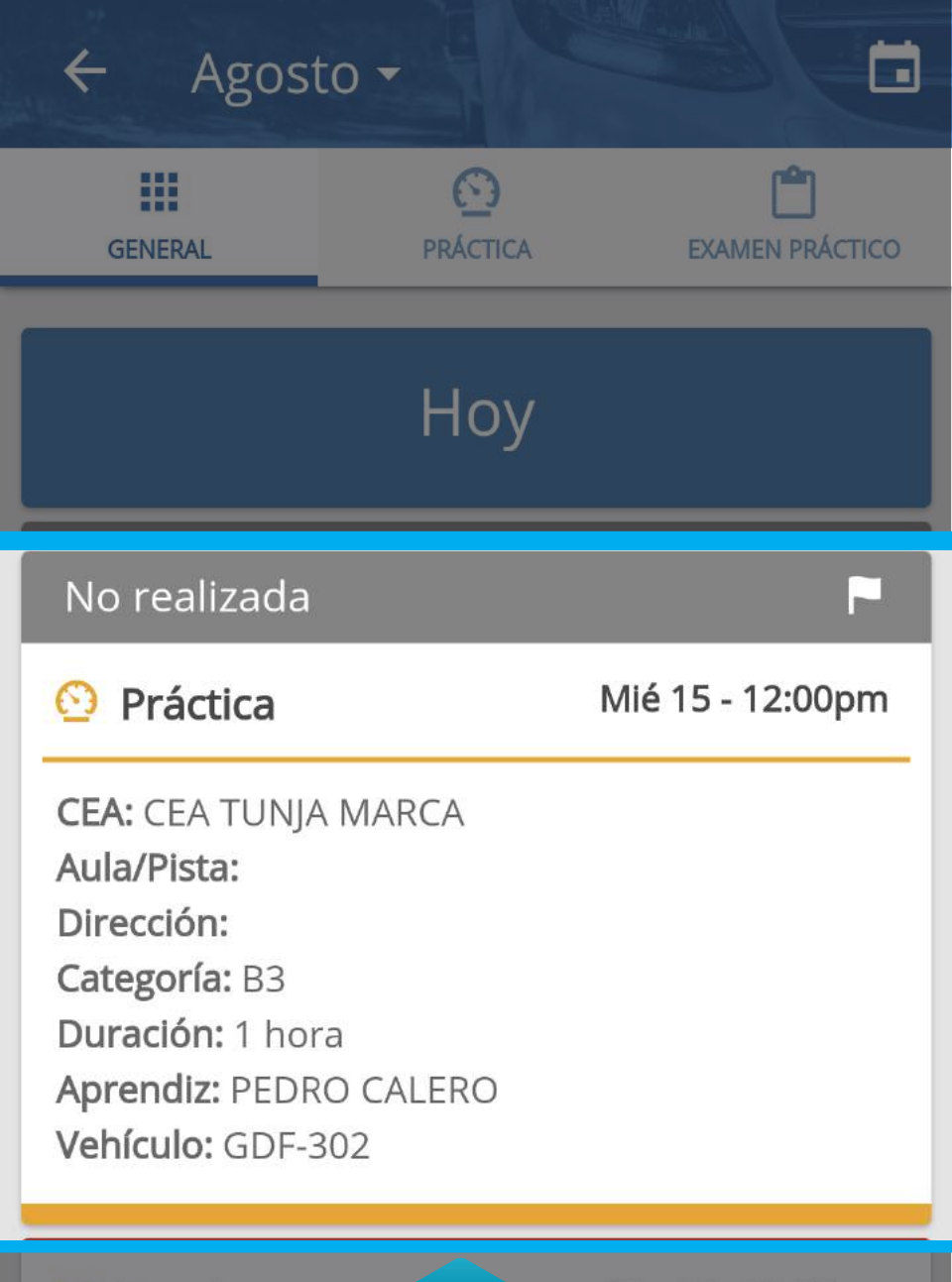

## 💷 Teoría

Vie 18 - 10:30am

Las clases con estado "No realizada", son aquellas clases en las cuales no se realizo ningún registro de asistencia.

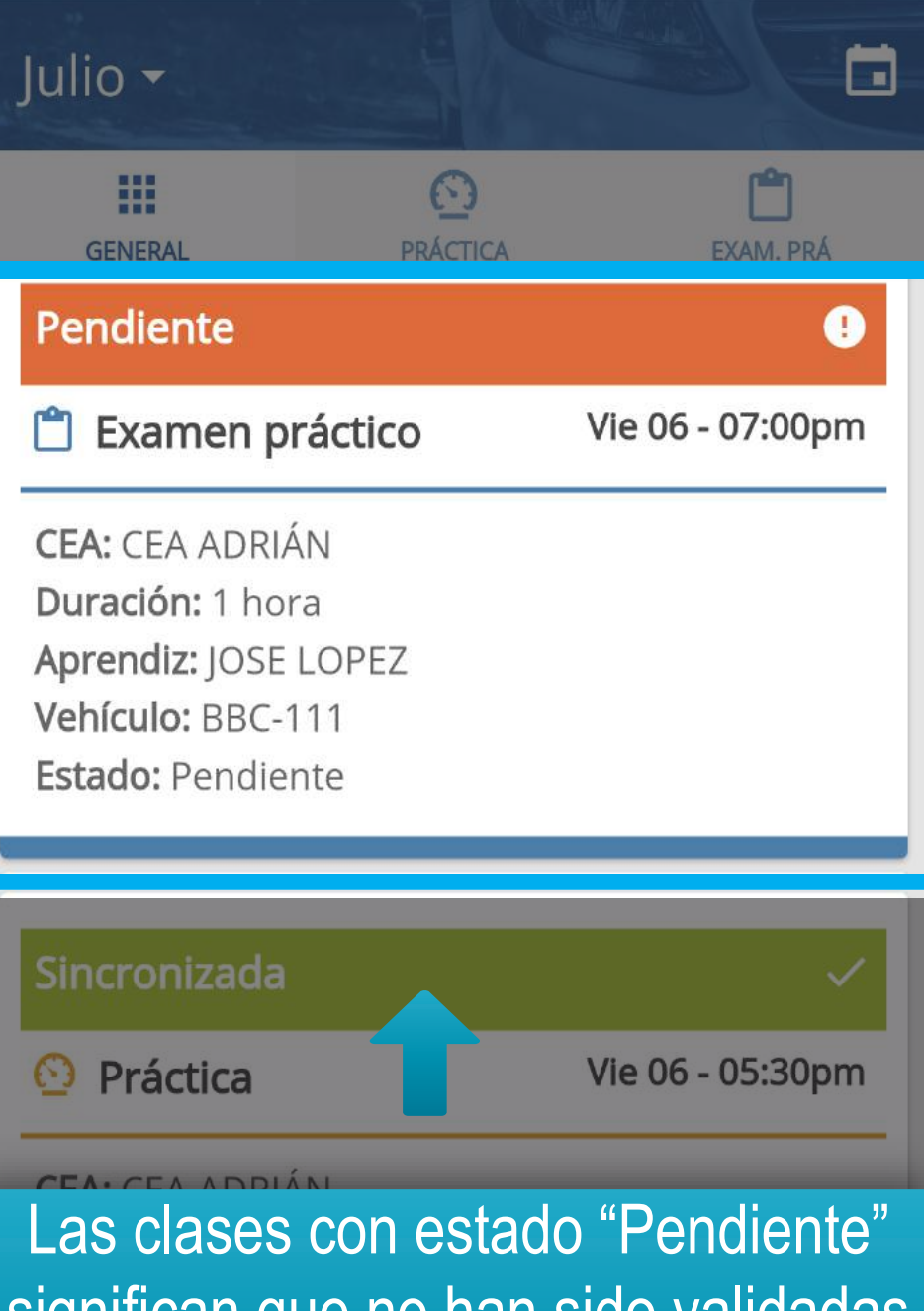

significan que no han sido validadas contra la plataforma de Aulapp, es decir es necesario reintentar sincronizarla.